# intelbras

## Manual do usuário

VIP BX1M VIP CB1M VIP DM1MIRVF

## intelbra*s*

#### Câmeras IP VIP BX1M, VIP CB1M e VIP DM1MIRVF

Parabéns, você acaba de adquirir um produto com a qualidade e segurança Intelbras.

As câmeras IPs Intelbras são produtos de segurança com resolução Megapixel e alta definição de imagens, para sistemas de monitoramento e vigilância por vídeo IP. As Câmeras IPs podem ser usadas com os sistemas de CFTV Intelbras, para um sistema de monitoramento seguro, estável e integrado. Sua instalação e gerenciamento podem ser feitos através de interface web de forma rápida e fácil.

## Índice

| 1. Especificações técnicas              | 5  |
|-----------------------------------------|----|
| 2. Cuidados e segurança                 | 6  |
| 3. Produto                              | 6  |
| 3.1. Visão detalhada                    |    |
| 4. Instalação                           | 9  |
| 4.1. Requisitos de sistema              |    |
| 4.2. Software de instalação             |    |
| 4.3. Autenticação                       |    |
| 5. Visualização                         | 16 |
| 5.1. Canal Stream1/Stream2              |    |
| 5.2. Contiguração                       |    |
| 6. Câmera / Vídeo / áudio               | 18 |
| 6.1. Visualizar                         |    |
| 6.2. Câmera                             |    |
| 6.3. Video                              |    |
| 7 Rede                                  | 25 |
| 7.1. Configurações IP                   | 25 |
| 7.2. UPnP                               |    |
| 7.3. DDNS (Dynamic Domain Name Service) |    |
| 7.4. HTTP/HTTPS                         |    |
| 7.5. Multicast                          |    |
| 7.6. QoS                                |    |
| 7.7. Segurança ONVIF                    |    |
| 8. Evento                               | 34 |
| 8.1. Configurações de evento            |    |
| 8.2. Detecção de movimento.             | 86 |
|                                         |    |
| 9. Notificações                         | 40 |
| 9.1. Configurações do e-mail            |    |
| 9.3. Configurações do Samba .           |    |
| 9.4. Configurações HTTP.                |    |
| 9.5. Configurações SNMP                 |    |
| 9.6. Saída de alarme                    |    |
| 10. Cartão SD                           | 44 |
| 10.1. Gerenciar Armazenamento           |    |

| 11.1. Idioma                      |    |
|-----------------------------------|----|
| 11.2. Contas de usuário           |    |
| 11.3. Filtro IP                   |    |
| 11.4. Atualizar firmware          |    |
| 11.5. Configuração                |    |
| 11.6. Padrão de fábrica           |    |
| 11.7. Reiniciar                   |    |
| 12. Sistema                       | 49 |
| 12.1. Log do sistema              |    |
| 12.2. Data e Hora                 |    |
| 12.3. Salvar arquivo no diretório |    |
| 12.4. Informações do dispositivo  |    |
| 12.5. Sair                        |    |
| 13. Dúvidas frequentes            | 53 |
| Termo de garantia                 | 54 |

## 1. Especificações técnicas

| Modelo                                                      | VIP BX1M                                                                                                    | VIP DM1MIRVF                                                                    | VIP CB1M                                                                   |  |
|-------------------------------------------------------------|----------------------------------------------------------------------------------------------------|---------------------------------------------------------------------------------|----------------------------------------------------------------------------|--|
| Sensor de imagem                                            |                                                                                                    | 1/4" Mega Pixel Sensor CMOS                                                     |                                                                            |  |
| Tipo de resolução                                           |                                                                                                    | 1 Mega Pixel                                                                    |                                                                            |  |
| Sistema de varredura                                        |                                                                                                    | Progressivo                                                                     |                                                                            |  |
| Pixels efetivos                                             |                                                                                                    | 1280 (H) x 800 (V)                                                              |                                                                            |  |
| Lente                                                       | -                                                                                                    | f=3,3 a 12 mm, F1.6                                                             | Foco f=3,6, F2.3                                                           |  |
| Foco                                                        |                                                                                                    | Manual                                                                          |                                                                            |  |
| Zoom                                                        | -                                                                                                    | Ótico Manual de 3.6 X                                                           | Fixo                                                                       |  |
| Ângulo de visão                                             | -                                                                                                    | Horizontal: 17,9° a 63,6°<br>Vertical: 13,5° a 46,5°<br>Diagonal: 22,4° a 82,7° | Fixo 67°                                                                   |  |
| Balanço do branco                                           |                                                                                                    | Automático / Manual                                                             |                                                                            |  |
| Controle de exposição                                       |                                                                                                    | Automático / Manual                                                             |                                                                            |  |
| lluminação mínima                                           |                                                                                                    |                                                                                 |                                                                            |  |
| Sensibilidade com IR desligado                              | 1 Lux (Perfil Noite ou Dia)                                                                                      | 1 Lux no Perfil Dia                                                             | 1,5 Lux (Perfil Noite ou Dia)                                              |  |
| Sensibilidade com IR ligado                                 | -                                                                                                    | 0 Lux no Perfil Noite                                                           | -                                                                          |  |
| Quantidade de LEDs IR                                       | -                                                                                                    | 12 pcs                                                                          | -                                                                          |  |
| Comprimento de onda LEDs IR                                 | -                                                                                                    | 850 nm                                                                          | -                                                                          |  |
| Distância do IR (alcance)                                   | -                                                                                                    | 15 m                                                                            | -                                                                          |  |
| Ângulo de feixe LED IR                                      | -                                                                                                    | 30°                                                                             | -                                                                          |  |
| MTBF LED IR                                                 | -                                                                                                    | 917.458314                                                                      | -                                                                          |  |
| Características elétricas                                   |                                                                                                    |                                                                                 |                                                                            |  |
| Alimentação                                                 | 12 VCC / 0,4 A, PoE IEEE.802.3af,<br>e 24 VCA                                                                    | 12 VCC / 0,4 A, PoE IEE.802.3af                                                 | 12 VCC / 250 mA                                                            |  |
| Características ambientais                                  |                                                                                                    |                                                                                 |                                                                            |  |
| Temperatura de operação                                     |                                                                                                    | 0 °C a 40 °C                                                                    |                                                                            |  |
| Umidade relativa                                            |                                                                                                    | 10% a 80%                                                                       |                                                                            |  |
| Vídeo                                                       |                                                                                                    |                                                                                 |                                                                            |  |
| Formato de compressão de imagem                             |                                                                                                    | H.264 / MPEG-4 / MJPEG                                                          |                                                                            |  |
|                                                             |                                                                                                    | 1280 x 800                                                                      |                                                                            |  |
| Resolução de vídeo (pixels)                                 |                                                                                                    | 640 x 400                                                                       |                                                                            |  |
|                                                             |                                                                                                    | 320 x 192                                                                       |                                                                            |  |
| Detecção de vídeo                                           |                                                                                                    | 3 regiões de detecção                                                           |                                                                            |  |
| Gravação                                                    |                                                                                                    |                                                                                 |                                                                            |  |
| Modo de gravação                                            |                                                                                                    | Manual e software                                                               |                                                                            |  |
| Envio de fotos para servidor FTP,<br>diretório Samba e SMTP |                                                                                                    | Por detecção                                                                    |                                                                            |  |
| Taxa de frame por resolução máxima                          | H.264: 30fps, MPEG-4:                                                                                            | : 15fps e MJPEG: 30fps                                                          | H.264, MPEG-4 e MJPEG: 15fps                                               |  |
| Áudio                                                       |                                                                                                    |                                                                                 |                                                                            |  |
| Entrada de áudio                                            | 1 canal de entrada e<br>1 microfone embutido                                                                     | 1 canal de entrada                                                              | 1 microfone embutido                                                       |  |
| Saída de áudio                                              | 1 canal                                                                                                    | de saída                                                                        |                                                                            |  |
| Compressão de áudio                                         |                                                                                                    | G.711 e AMR                                                                     |                                                                            |  |
| Transmissão de áudio                                        | Suporte de áuc                                                                                                   | dio bidirecional                                                                | Suporte de áudio unidirecional                                             |  |
| Rede                                                        |                                                                                                    |                                                                                 |                                                                            |  |
| Interface                                                   |                                                                                                    | 1 porta Ethernet 10/100 Mbps (RJ45)                                             |                                                                            |  |
| Protocolos e serviços suportados                            | TCP, UDP, ICMP, DHCP, NTP, DDNS<br>UPnP,ONVIF, RTP, RTSP, SNMP (Não                                              | (DynDNS, Intelbras DDNS e TZO), SMTF<br>disponível para o modelo VIP CB1M), I   | P, FTP, HTTP, HTTPS, Samba, PPPoE,<br>Pv4, QoS, Multicast, TLS, SSL e DNS. |  |
| Operação remota                                             | Monitoramento, Configuração total do sistema, Informações sobre registros da câmera, Atualização de<br>Firmware. |                                                                                 |                                                                            |  |
| Configuração de nível de acesso                             | Acesso à múltiplos usuários com proteção por senha.                                                              |                                                                                 |                                                                            |  |
| Segurança de rede                                           | Filtragem IP                                                                                                    |                                                                                 |                                                                            |  |

| Navegador                        | Internet Explorer® 6.0 ou superior* (Google Chrome® e Mozila Firefox ® com restrições). |                          |                              |  |  |  |
|----------------------------------|-----------------------------------------------------------------------------------------|--------------------------|------------------------------|--|--|--|
| Aplicações e monitoramento       | Intelbras SIM, Digifort e Intelbras IP Utility, D-Guard, NUUO e GTT.                    |                          |                              |  |  |  |
| LEDs                             |                                                                                         |                          |                              |  |  |  |
| LEDs de indicação                | Alimentação de energia elétrica e conexão de dados.                                     |                          |                              |  |  |  |
| Portas entrada e saída de alarme |                                                                                         |                          |                              |  |  |  |
| Entrada de alarme                | 1 canal de entrada -                                                                    |                          |                              |  |  |  |
| Saída de alarme                  | 1 canal c                                                                               | -                        |                              |  |  |  |
| Mecânica                         |                                                                                         |                          |                              |  |  |  |
| Dimensão                         | 60 (L) x 120 (C) x 60 (A) mm                                                            | 155,1 (D) x 117,4 (A) mm | 33 (C) x 63 (L) x 103 (A) mm |  |  |  |
| Peso                             | 303 g                                                                                   | 500 g                    | 97 g                         |  |  |  |

\* versão de navegador web superior até a data de lançamento do Firmware da câmera.

## 2. Cuidados e segurança

- » Segurança elétrica: a instalação e as operações devem estar em conformidade com os códigos locais de segurança elétrica. Não nos responsabilizamos por incêndios ou choques elétricos causados pelo manuseio ou instalação inadequados.
- » Segurança no transporte: os devidos cuidados devem ser adotados para evitar danos causados por peso, vibrações violentas ou respingos de água durante o transporte, armazenamento e instalação. Não nos responsabilizamos por quaisquer danos ou problemas advindos do uso de embalagem integrada durante o transporte.
- » Instalação: não toque na lente da câmera para não afetar a qualidade do vídeo.
- » Necessidade de técnicos qualificados: todo o processo de instalação deve ser conduzido por técnicos qualificados. Não nos responsabilizamos por quaisquer problemas decorrentes de modificações ou tentativas de reparo não autorizadas.
- » Ambiente: a câmera deve ser instalada em local protegido contra a exposição a substâncias inflamáveis, explosivas ou corrosivas.
- » Cuidados com a câmera: não instale a câmera sobre lugares instáveis. A câmera pode cair, podendo causar ferimentos graves a uma criança ou adulto. Utilize-a apenas com o suporte recomendado pelo fabricante. Não aponte a câmera ao sol isso pode danificar o CMOS. Não instale a câmera em locais onde a temperatura exceda os níveis acima do permitido nas especificações técnicas. Evite expor a câmera a fortes campos magnéticos e sinais elétricos.
- » Cuidados com os acessórios: sempre utilize os acessórios recomendados pelo fabricante. Antes da instalação, abra a embalagem e verifique se todos os componentes estão incluídos. Contate o revendedor local imediatamente caso não localize algum componente na embalagem.
- » Guarde a embalagem para uso futuro: guarde cuidadosamente a embalagem da câmera, caso haja necessidade de envio ao seu revendedor local ou ao fabricante para serviços de manutenção. Outras embalagens que não sejam a original podem causar danos ao dispositivo durante o transporte.

### 3. Produto

#### 3.1. Visão detalhada

Visão lateral (modelo VIP BX1M)

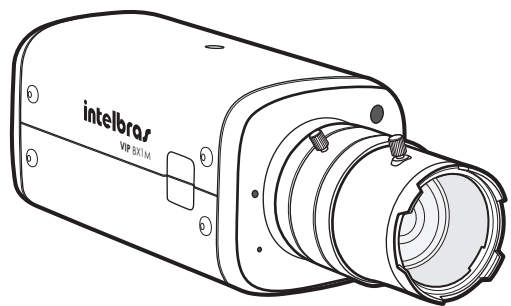

Câmera VIP BX1M

#### Visão posterior (modelo VIP BX1M)

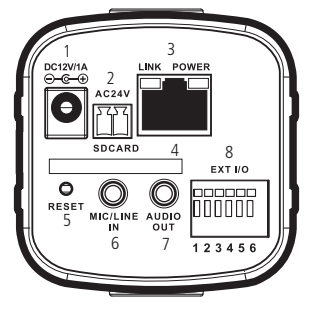

- 1. Borne de alimentação 12 VCC
- 2. Borne de alimentação 24 VAC
- 3. Porta Ethernet
- 4. Slot para cartão de memória SD
- 5. Botão de reset
- 6. Entrada de áudio (MIC)
- 7. Saída de áudio (autofalante)
- 8. Entrada e saída de alarme

Descrição das partes

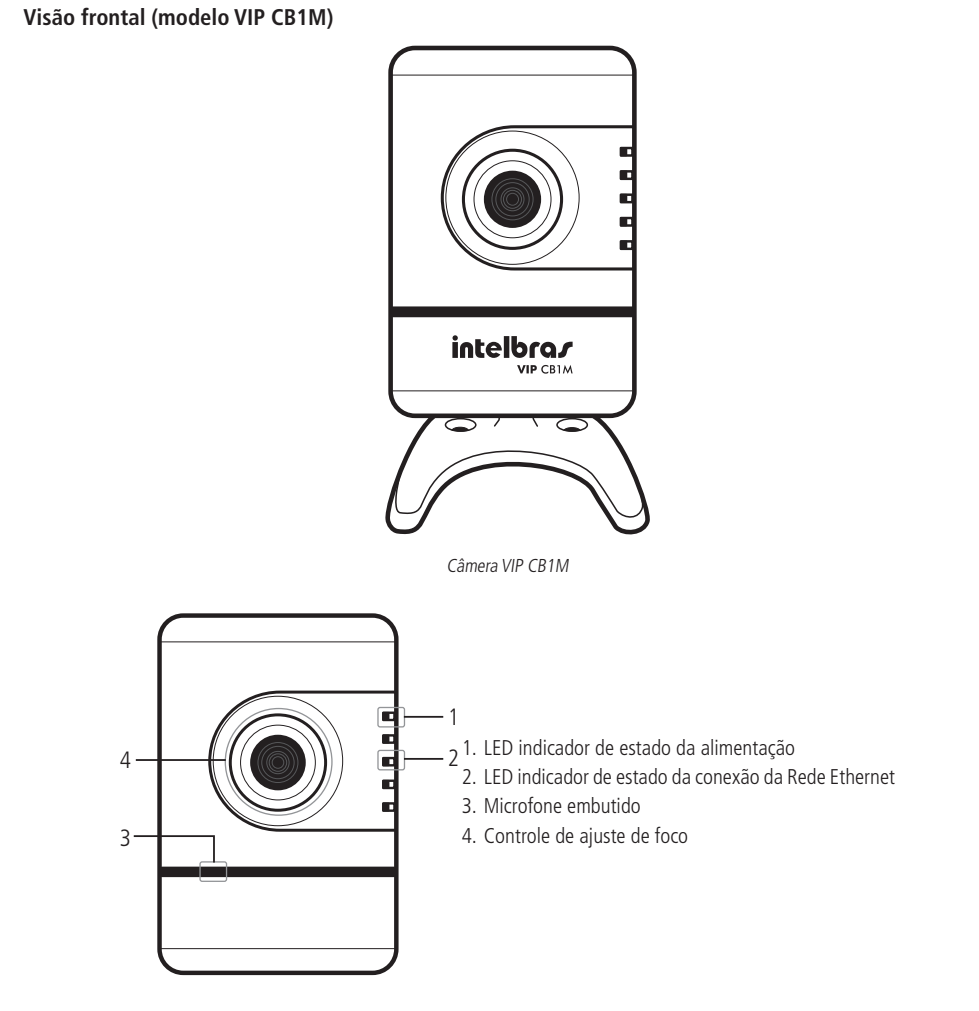

#### Visão posterior (modelo VIP CB1M)

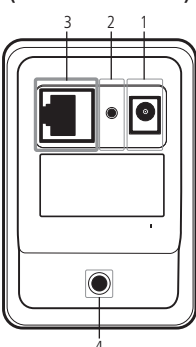

- 1. Conexão da alimentação
- 2. Reset da câmera
- 3. Porta Ethernet
- 4. Orifício para suporte de fixação

Visão suporte (modelo VIP CB1M)

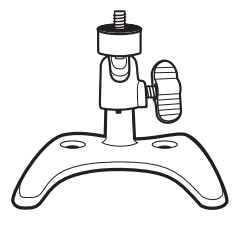

Suporte de fixação da câmera

#### Visão lateral direita (modelo VIP DM1MIRVF)

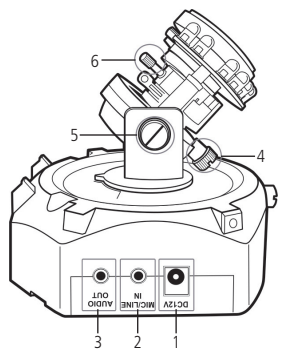

- 1. Conexão da alimentação
- 2. Entrada para microfone
- 3. Saída de áudio
- 4. Parafuso de movimento complementar horizontal
- 5. Porca para segurança de movimento vertical
- 6. Controle de ajuste de zoom

#### Visão lateral esquerda (modelo VIP DM1MIRVF)

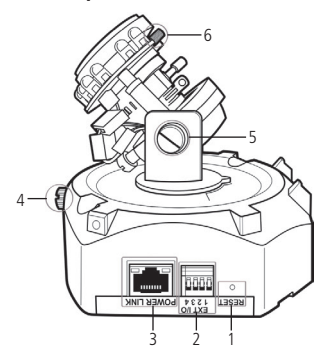

- 1. Reset da câmera
- 2. Entrada e saída de alarme
- 3. Porta Ethernet
- 4. Parafuso de segurança de movimento horizontal
- 5. Parafuso de segurança de movimento vertical
- 6. Controle de ajuste de foco

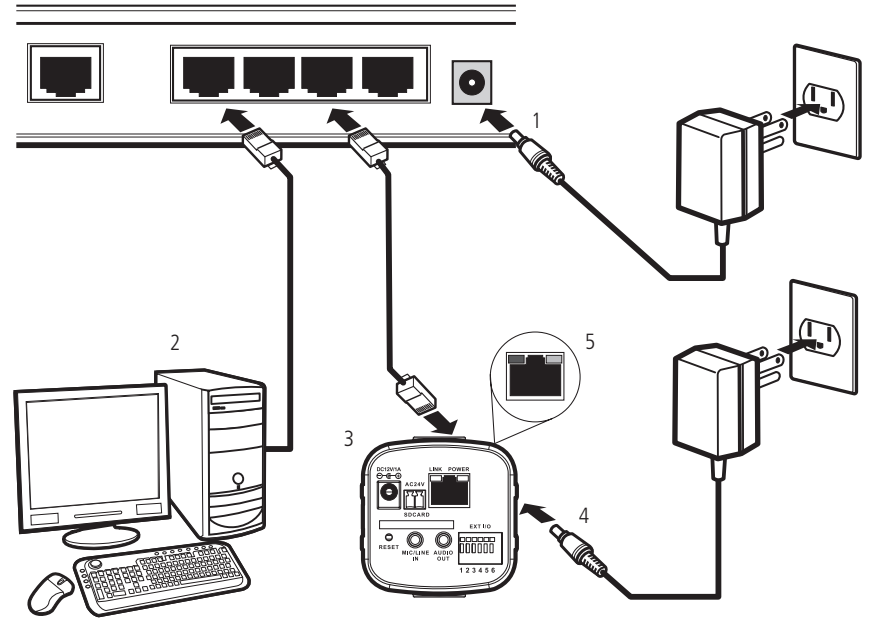

Cenário para instalação

Para garantir a correta instalação da câmera na rede siga os seguintes procedimentos:

- 1. Certifique-se de que seu switch esteja devidamente ligado;
- 2. Verifique se o seu computador está ligado ao switch através de um cabo Ethernet;
- 3. Conecte uma das extremidades do cabo de rede na porta Ethernet do switch e a outra extremidade na porta Ethernet do dispositivo;
- 4. Conecte a fonte de alimentação na entrada de energia de seu dispositivo;
- 5. Verifique se os LEDs do dispositivo estão acesos.

#### 4.1. Requisitos de sistema

- » Sistema operacional: Microsoft Windows® XP Home Edition SP2, Microsoft Windows® XP Professional SP2, Windows® 7.
- » CPU: Pentium 3 GHz ou superior.
- » Memória: 1024 MB ou superior.
- » Monitor: 1024 x 768 pixels ou mais, 24-bit True color ou superior.
- » Interface de rede: deve possuir uma placa de rede 10/100 Mbps.
- » Navegador web: Microsoft Internet Explorer® 6.0 SP2 ou superior\*.
- » Adobe Reader: Adobe Reader® 8.0 ou superior.
- **Obs.:** » \* Versão de navegador web superior até a data de lançamento do Firmware da câmera.
  - » Para que a função Áudio funcione perfeitamente é necessário que o computador possua uma placa de som. O áudio pode ser interrompido dependendo do tráfego da rede.

#### 4.2. Software de instalação Intelbras IP UTILITY

Para instalar a câmera, siga o procedimento:

1. Insira o CD no drive de CD-ROM do computador;

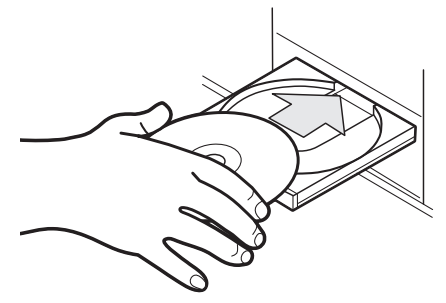

Inserção de CD de instalação da câmera

 Aguarde o CD executar-se automaticamente, caso isto não ocorra, abra o gerenciador de arquivos e dê um duplo clique no ícone do CD e em seguida no ícone *IP-Utility*;

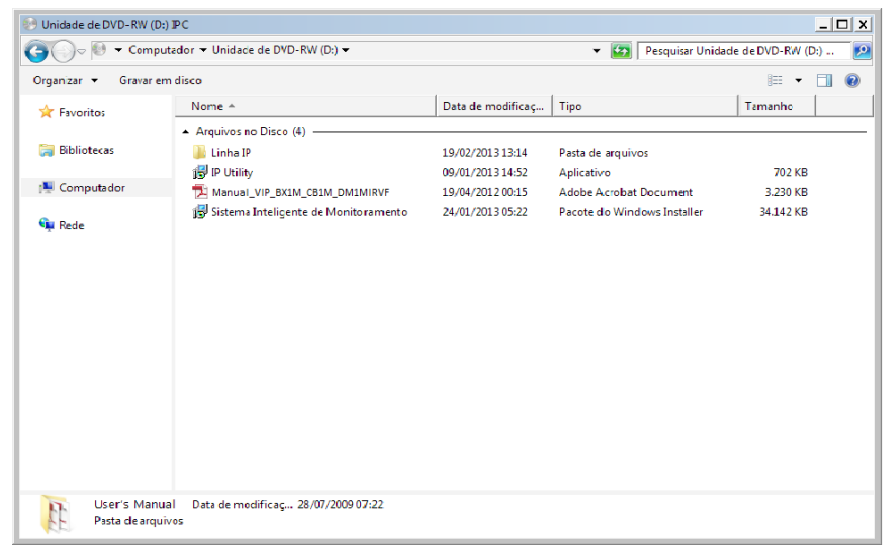

Diretório Intelbras IP Utility

3. Execute o instalador do IP Utility e clique em Avançar;

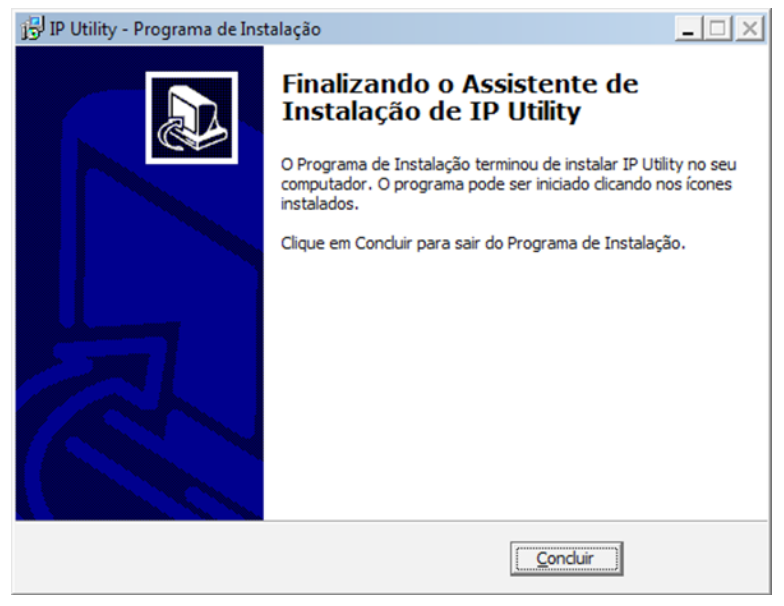

Tela de instalação do IP Utility

4. Selecione o local de destino e clique em Avançar;

| j <sup>2</sup> IP Utility - Programa de Instalação                                                   |
|----------------------------------------------------------------------------------------------------|
| Selecione o Local de Destino<br>Onde IP Utility deve ser instalado?                                  |
| O Programa de Instalação instalará IP Utility na seguinte pasta.                                     |
| Para continuar, dique em Avançar. Se você deseja escolher uma pasta diferente,<br>dique em Procurar. |
| C:\Program Files (x86)\Intelbras\IP Utility P[ocurar                                                 |
|                                                                                                    |
|                                                                                                    |
|                                                                                                    |
| São necessários pelo menos 1,6 MB de espaço livre em disco.                                          |
| < ⊻oltar Avançar > Cancelar                                                                          |

Tela de instalação do IP Utility

5. Selecione a pasta de destino no menu Iniciar e clique em Avançar,

| j 🖞 IP Utility - Programa de Instalação                                                                                                    | _ 🗆 🗙                      |
|----------------------------------------------------------------------------------------------------|----------------------------|
| Selecionar a Pasta do Menu Iniciar<br>Onde o Programa de Instalação deve colocar os atalhos do programa?                                                     |                            |
| O Programa de Instalação irá criar os atalhos do programa na s<br>do Menu Iniciar.<br>Clique em Avançar para continuar. Se você quiser escolher outra pasta, | eguinte pasta<br>clique em |
| Intelbras                                                                                                    | P <u>r</u> ocurar          |
| < <u>V</u> oltar <u>A</u> vançar :                                                                                                    | > Cancelar                 |

Tela de instalação do IP Utility

6. Selecione Criar um atalho na área de trabalho e clique em Avançar,

| j <sup>[2]</sup> IP Utility - Programa de Instalação                                                                               | _ 🗆 🗙    |
|----------------------------------------------------------------------------------------------------|----------|
| Selecionar Tarefas Adicionais<br>Quais tarefas adicionais devem ser executadas?                                                    |          |
| Selecione as tarefas adicionais que você deseja que o Programa de Instalação e<br>enquanto instala IP Utility e clique em Avançar. | execute  |
| Ícones adicionais:                                                                                                    |          |
| ✓ Criar um ícone na Área de Trabalho)                                                                                              |          |
| <⊻oltar Avançar >                                                                                                    | Cancelar |

Tela de instalação do IP Utility

7. Clique em Instalar para continuar;

| 😰 IP Utility - Programa de Instalação                                                                   |                                    | _ 🗆 🗙    |
|----------------------------------------------------------------------------------------------------|------------------------------------|----------|
| Pronto para Instalar<br>O Programa de Instalação está pronto para co<br>seu computador.                 | meçar a instalação de IP Utility n | •        |
| Clique Instalar para iniciar a instalação, ou cliq<br>alterar alguma configuração.                      | ue em Voltar se você quer revisa   | r ou     |
| Local de destino:<br>C:\Program Files (x86)\Intelbras\IP Utility<br>Pasta do Menu Iniciar:<br>Intelbras |                                    | <u>^</u> |
| Tarefas adicionais:<br>Ícones adicionais:<br>Criar um ícone na Área de Trabalho                         |                                    |          |
| 4                                                                                                    |                                    |          |
|                                                                                                    | < <u>V</u> oltar                   | Cancelar |

Tela de instalação do IP Utility

8. Clique em Concluir para finalizar instalação.

| j🔁 IP Utility - Programa de Instalação |                                                                                                    |
|----------------------------------------|----------------------------------------------------------------------------------------------------|
|                                        | Finalizando o Assistente de<br>Instalação de IP Utility<br>O Programa de Instalação terminou de instalar IP Utility no seu<br>computador. O programa pode ser iniciado dicando nos icones<br>instalados.<br>Clique em Concluir para sair do Programa de Instalação. |
|                                        |                                                                                                    |

Tela de instalação do IP Utility

Para utilizar o software IP Utility, siga o procedimento:

1. Execute o atalho IP Utility criado na área de trabalho ou no menu Iniciar do Windows®;

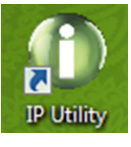

Atalho IP Utility

2. Será apresentada a página de boas vindas do Software Intelbras IP-Utility, conforme imagem a seguir:

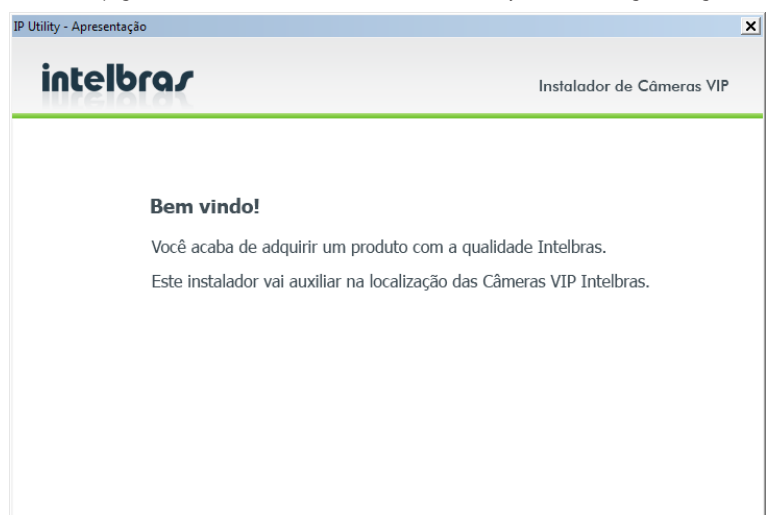

Tela inicial do IP Utility

 Certifique-se de que todos os requisitos enumerados estejam confirmados e clique em Anterior para reler as instruções ou em Fechar para continuar;

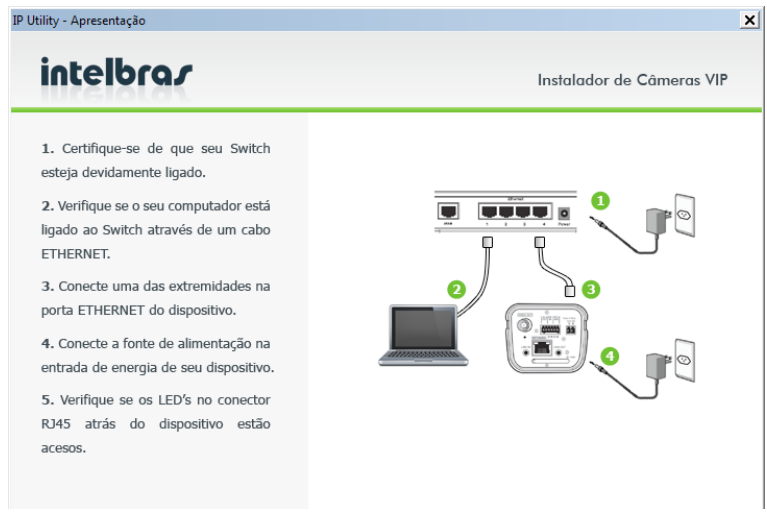

Tela de requisitos de instalação do IP Utility

4. A tela a seguir lista todas as câmeras IPs Intelbras que se encontram na mesma rede física em que seu computador está conectado;

| ] IP Utility  |                       |                   |           |                          |                                   | _ 🗆 🗙                                     |
|---------------|-----------------------|-------------------|-----------|--------------------------|-----------------------------------|-------------------------------------------|
| Arquivo Cá    | imeras Ajuda          |                   |           |                          |                                   |                                           |
| Câmeras       | detectadas            |                   |           |                          |                                   | Câmeras                                   |
| N.            | Endereco IP:Porta     | Endereco MAC      | Modelo    | Versão Firmware          | UUID                              |                                           |
| <b>₩</b> ∰1   | 10.66.77.237:80       | 90:02:A9:12:D6:A9 | VIP-E4220 | 1.000.0000.0.R,Build:201 | www-intelbras-com-br-device_3_0   | Procurar cameras                          |
| □ <b>€</b> ₽2 | 10.66.77.239:80       | 90:02:A9:08:97:EE | VIP-E2200 | 1.000.0000.0.R,Build:201 | www-intelbras-com-br-device_3_0   |                                           |
| 0 🕫 3         | 10.66.77.171:80       | 001E81004187      | VIP BX2M  | VIP.M1-1.20.13.0328b     | Upnp-BasicDevice-1_0-001E81004187 | Atualizar câmeras                         |
|               |                       |                   |           |                          |                                   | Configurações<br>endereço IP              |
|               |                       |                   |           |                          |                                   | Configurações<br>DDNS Intelbras           |
|               |                       |                   |           |                          |                                   | Selecionar todas as<br>câmeras do modelo: |
| Log de a      | tualização            |                   |           |                          |                                   | Calculate                                 |
| Aplicativo    | iniciado em: 09/05/20 | 13 às 10:39:58    |           | <ul> <li>▼</li> </ul>    |                                   | Selectorie                                |
| Limps         | ar Log                |                   | Salvar L  | og                       |                                   | intelbra <i>r</i>                         |

Lista de câmeras encontradas

Esta tela apresenta cinco parâmetros de cada câmera encontrada: Endereço IP, Endereço MAC, Nome do Modelo Intelbras, Versão de Firmware e UUID.

Para acessar o dispositivo na página web dê um duplo clique na câmera desejada e informe o usuário/senha padrão: "admin/admin".

#### 4.3. Autenticação

Para acessar o visualizador da câmera abra o navegador web (recomenda-se usar o navegador Microsoft Internet Explorer® 6.0 ou superior)\* e digite o endereço IP da câmera padrão: 192.168.1.108. Uma tela de diálogo solicitará um nome de usuário e uma senha. O usuário e senha padrão do administrador são respectivamente "admin/admin". O usuário pode escolher lembrar a senha para acessos futuros. Contudo, esta prática não é recomendada quando a câmera for acessada de um computador público.

| O servidor 10<br>usuário e um             | 1.22.112 em NetworkCamera VIP BX1M requer um nome de<br>a senha.                                                |
|-------------------------------------------|----------------------------------------------------------------------------------------------------|
| Aviso: este se<br>senha de um<br>segura). | rvidor está solicitando o envio do nome de usuário e da<br>modo sem segurança (autenticação básica, sem conexão |
|                                           | Nome de usuário<br>Senha                                                                                        |
|                                           |                                                                                                    |

Caixa de diálogo para autenticação

- **Obs.:** » As câmeras IPs Intlebras são configuradas de fábrica para uso de DHCP. Caso a câmera esteja em uma rede com este serviço utilize o Software IP Utility, descrito anteriormente, para acessar e/ou encontrar o endereço IP da câmera.
  - » Para um melhor funcionamento das funções de adição, remoção e alteração de senha de usuários recomendamos a limpeza e exclusão de arquivos temporários, cookies, senhas e dados de formulário do seu navegador de internet. Bem como fechar e abrir novamente este navegador.
  - » \* Versão de navegador web superior até a data de lançamento do Firmware da câmera.

## 5. Visualização

Ao primeiro acesso da câmera será solicitado à permissão de execução de controle ActiveX. Realize a permissão e execução deste complemento conforme imagens a seguir:

| 🌈 :: Visualização em tempo real :: - Windows Interne                             | t Explorer                                        | -                                                                                                    | 8 ×  |
|----------------------------------------------------------------------------------|---------------------------------------------------|----------------------------------------------------------------------------------------------------|------|
| (S) (Inter://10.66.77.121/                                                       |                                                   | 💌 🍫 🗙 🚼 Google                                                                                                    | ۰ ۹  |
| Arguivo Editar E⊴bir Eavoritos Fegramentas A)                                    | <u>u</u> da                                       |                                                                                                    |      |
| 🔆 Favoritos 🛛 🄏 :: Visualização em tempo real ::                                 |                                                   |                                                                                                    |      |
| Este site da web deseja executar o seguinte complement<br>executado, clique agui | o: 'Intelbras Media Control Embedded' de 'INTELBF | RAS SA INDUSTRIA DE TELECOMUNICACAO ELETRO'. Se você confia no site da web e no complemento e deseja permitir que ele seja | ×    |
|                                                                                  |                                                   |                                                                                                    | -    |
|                                                                                  |                                                   |                                                                                                    |      |
|                                                                                  |                                                   |                                                                                                    |      |
| intelbro <i>r</i>                                                                | VID                                               |                                                                                                    |      |
| 11721212124                                                                      | VIP                                               |                                                                                                    |      |
|                                                                                  |                                                   |                                                                                                    |      |
|                                                                                  |                                                   |                                                                                                    |      |
|                                                                                  |                                                   | Configuração Sair                                                                                                    |      |
| Visualizar                                                                       | ×                                                 |                                                                                                    |      |
| Canais                                                                           | Stream 1 💌                                        |                                                                                                    |      |
| Protocolo                                                                        | HTTP 💌                                            |                                                                                                    |      |
| Tocar Gravar                                                                     | Foto                                              |                                                                                                    |      |
| Zoom digital Espelhar                                                            | Rotacionar 180                                    |                                                                                                    |      |
| Tamanho real Tela cheia                                                          | Detec. Mov.                                       |                                                                                                    |      |
| Mudo Folor                                                                       | Padrão                                            |                                                                                                    |      |
|                                                                                  |                                                   |                                                                                                    |      |
| Brilho                                                                           |                                                   |                                                                                                    |      |
| *                                                                                | *                                                 |                                                                                                    | _    |
| Volume Mic                                                                       |                                                   |                                                                                                    |      |
| •0                                                                               |                                                   |                                                                                                    |      |
|                                                                                  |                                                   |                                                                                                    |      |
|                                                                                  |                                                   |                                                                                                    |      |
|                                                                                  |                                                   |                                                                                                    | -    |
| 🕐 Concluido                                                                      |                                                   | 🖌 🖓 Internet 🖓 🖓 100%                                                                                                    | • // |

Solicitação de execução do controle Activex

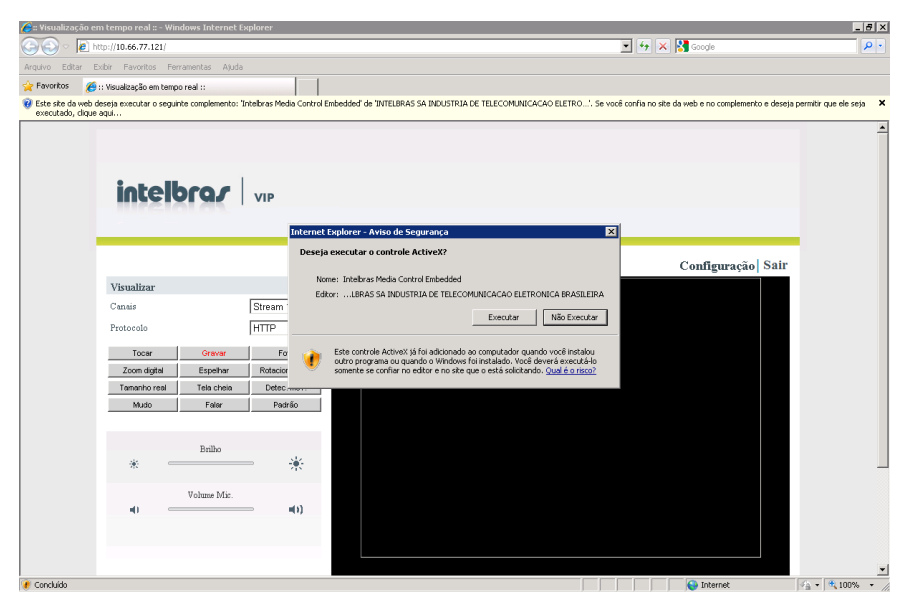

Permissão de execução do controle Activex

**Visualização**: a visualização é a página padrão que o navegador web apresenta quando a câmera é acessada. Nesta página é possível realizar atividades básicas da câmera como: Parar a execução do vídeo da câmera, Gravar, Foto, Zoom digital, Espelhar, Rotacionar 180°, Tamanho real, Tela cheia, Detecção de movimento, Mudo, Falar e Padrão de fábrica.

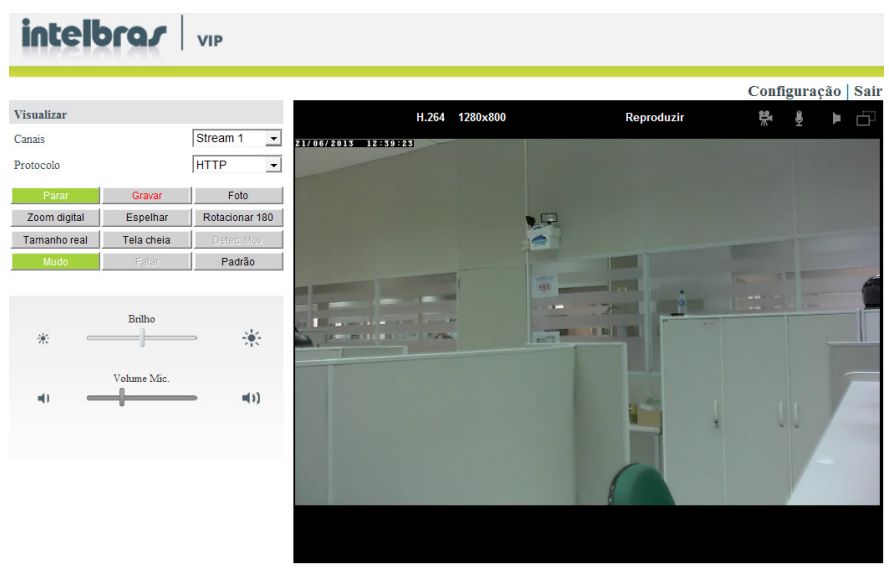

#### Página principal de visualização

#### 5.1. Canal Stream1/Stream2

A câmera IP oferece, simultaneamente, dois streams para otimizar a qualidade e largura de banda. Para configurar a compressão do codec e a resolução de vídeo acesse as configurações da câmera. Conheça as configurações básicas disponíveis na página *Visualização*:

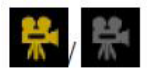

» Gravação ligado/desligado: exibe o estado da gravação de vídeo.

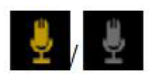

» MIC ligado/desligado: exibe o estado do MIC.

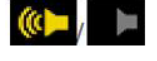

» Caixa de som ligada/desligada: exibe o estado da caixa de som.

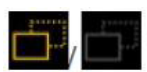

» Detecção de movimento ligado/desligado: exibe o estado da Detecção de movimento.

Reproduzir ou parar: executa ou para o vídeo.

Gravar: grava o vídeo localmente em um diretório do computador.

Foto: captura e salva a imagem.

**Zoom digital:** habilita a operação de zoom digital.

Espelhar: reflete horizontalmente a exibição da visualização do vídeo.

Rotacionar 180°: reflete verticalmente a exibição da visualização do vídeo.

Tamanho real: exibe a imagem do vídeo em tamanho real. Clique novamente para voltar ao modo anterior.

**Tela cheia:** exibe a imagem em toda a tela. Pressione a tecla "*ESC*" para retornar ao modo anterior.

Detecção de movimento: habilita a função de alerta de detecção de movimento.

Mudo: desabilita o áudio da câmera.

Falar: comunicação através da câmera usando o microfone de um computador. Não disponível para o modelo VIP CB1M.

Padrão: retorna todos os itens da tela principal como Rotacionar 180° e Tamanho Real para desabilitados conforme padrão de fábrica.

Brilho: arraste o controle deslizante para ajustar o brilho da imagem.

Volume do MIC: arraste o controle deslizante para ajustar o volume do microfone.

**Volume da caixa de som:** esta função controla o volume da saída de áudio da câmera, que é utilizada para comunicação bidirecional. Nesta comunicação a caixa de som, conectada a câmera, irá executar o áudio oriundo de um microfone do computador. Arraste o controle deslizante para ajustar o volume do caixa de som. Não disponível para o modelo VIP CB1M.

Sair: botão para encerrar a sessão e o acesso ao usuário anteriormente logado na câmera.

**Obs.:** para mais detalhes sobre Áudio, favor consultar a página de Configuração de Áudio.

#### 5.2. Configuração

Clique em *Configuração* no canto superior direito da página principal para acessar a configuração da câmera. *Obs.:* somente os usuários com permissão de administrador podem acessar a página de Configuração.

## 6. Câmera / Vídeo / áudio

#### 6.1. Visualizar

Esta opção retorna à página principal da câmera no navegador web.

#### 6.2. Câmera

Permite ajustar as configurações de imagem da câmera.

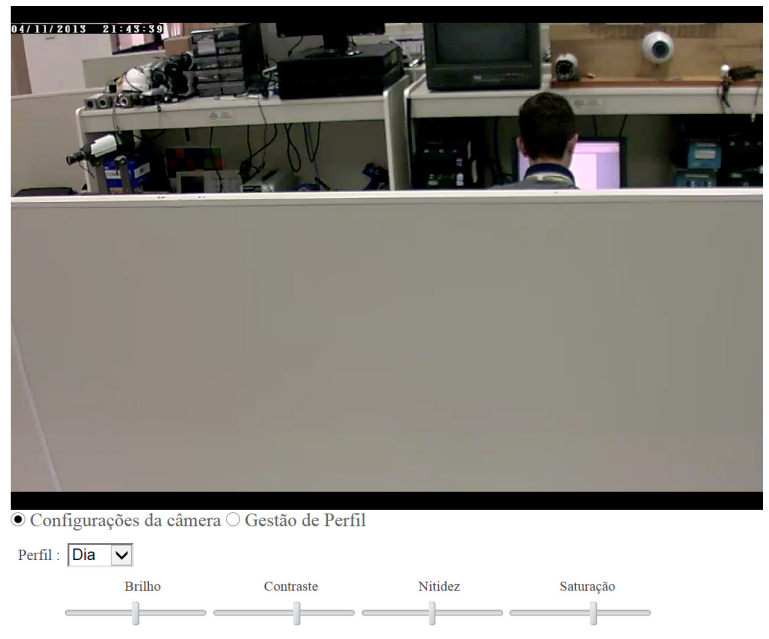

Configuração da câmera

#### Configurações da câmera

- » Perfil Dia/Noite: selecione o perfil desejado Dia/Noite, realize as modificações conforme desejado e clique em Aplicar. Estas modificações serão atreladas ao perfil selecionado neste campo. Assim, uma vez que este perfil estiver configurado defina, no campo Gestão de Perfil, de que forma este será executado nos canais de streams.
- » Brilho: arraste o controle deslizante para ajustar o brilho da imagem.
- » Contraste: arraste o controle deslizante para ajustar o contraste da imagem.
- » Nitidez: arraste o controle deslizante para ajustar a nitidez da imagem.
- » Saturação: arraste o controle deslizante para ajustar a saturação da imagem.

#### Controle de exposição

| Controle de exposição | Auto Íris             | Efeito de Cor     |
|-----------------------|-----------------------|-------------------|
| <li>Auto</li>         | ☐ Habilitado          | ● Cor             |
| O Manual              | Espelhar e Rotacionar | ⊖Preto & Branco   |
| Flicker Free          | Espelhar              | Balanço de Branco |
| ⊖ 50Hz                | Rotacionar 180        | Auto 🗸            |
| ● 60Hz                | IR Cut                | 1                 |
| Ambiente              | IR Cut                |                   |
| Interno 🗸             | IR LED                | 1                 |
|                       | Habilitado            |                   |

Configuração dos perfis

- » Auto: selecione esta opção para que a câmera realize o controle de exposição automaticamente.
- » Manual: selecione esta opção para configurar este controle manualmente.

| - Controle | de exposição      |  |
|------------|-------------------|--|
| Controle d | e exposição       |  |
| C Auto     |                   |  |
| • Manua    | al                |  |
| C Movi     | mento             |  |
| C Visão    | notuma            |  |
| A veloci   | dade do obturador |  |
| 1/30       |                   |  |
| Aplicar    | Cancelar          |  |

Controle de exposição manual

- » Movimento: selecione esta opção quando o monitoramento for realizado em condições onde os objetos se movimentem rapidamente.
- » Visão noturna: selecione esta opção quando o monitoramento for realizada a noite ou em ambientes com pouca luminosidade.

A velocidade do obturador é fixa para o Controle de exposição de Movimento e Visão Noturna, porém é possível ser alterada pelo usuário no campo destacado a seguir. Por padrão a velocidade no movimento é maior do que na visão noturna.

| A velocidade | do | obturador | 2 | Fixo |
|--------------|----|-----------|---|------|
|--------------|----|-----------|---|------|

#### Velocidade do obturador

- » Flicker-Free: elimina o problema de tremor da imagem. Selecione o modo entre 50 Hz e 60 Hz baseado nas condições.
- » Ambiente: para que a câmera se ajuste corretamente em seu modo automático é necessário informar em qual ambiente a mesma se encontra. Escolha no menu o ambiente onde a câmera será instalada: *Externo* ou *Interno*.
- » Auto Íris: esta função permite maior ou menor entrada de luz na câmera com fechamento ou abertura automática da íris. Não disponível para o modelo VIP CB1M.
- » Espelhar e rotacionar: estas funções refletem horizontalmente e verticalmente a exibição da visualização do vídeo.

- » IR Cut: esta função remove o filtro que fica sobre o CMOS para evitar os raios infravermelhos. Para ambientes com pouca luminosidade a remoção deste pode melhorar a visualização da imagem. Selecione Habilitar para remover o filtro. Não disponível para o modelo VIP CB1M.
- » IR LED: selecione para ligar o LED infra-vermelho da câmera. Disponível apenas para o modelo VIP DM1MIRVF.
- » Efeito de cor: selecione para apresentar cor ou branco e preto no vídeo do stream.
- » Balanço de branco: selecione o balanço no menu. Caso queira que a câmera realize o balanço automaticamente selecione Auto.

#### Gestão de perfil

Esta página permite ao usuário gerenciar os perfis da câmera entre Dia e Noite. Existem quatro modos de gerência: Sempre, Dia e Noite, Agenda e Entrada de Alarme.

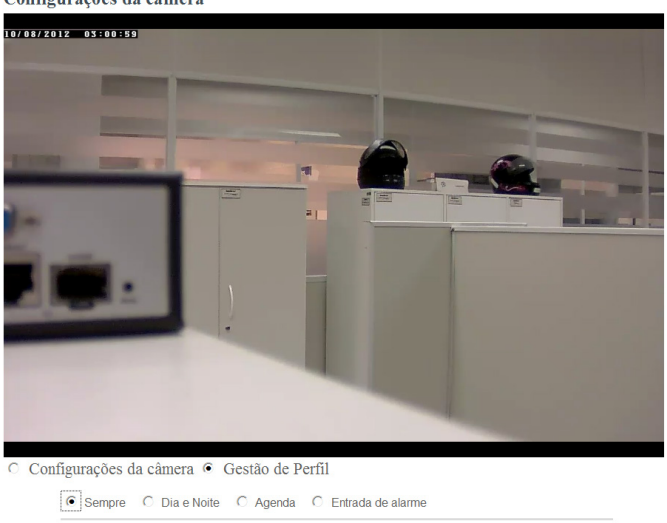

Configurações da câmera

Sempre use: Dia 💌 Aplicar Cancelar

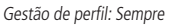

- » Sempre: existem duas opcões para escolha Dia e Noite. Escolha a opcão desejada no menu. Neste modo o usuário define o perfil Dia ou Noite e a câmera permanece no perfil escolhido.
- » Dia e Noite: nesta função o usuário pode escolher que a câmera alterne entre o perfil Dia e Noite caso seja detectado um valor de luz por determinado período em segundos. Não disponível para o modelo VIP CB1M.

| igurações da camera 🤟 Gestão de Perm                                                               |
|----------------------------------------------------------------------------------------------------|
| ○ Sempre ⓒ Dia e Noite ○ Agenda ○ Entrada de alarme                                                |
| Dia ▼ Para inverter a lógica da função abaixo, favor inverter as opções dos Menus ao Noite ▼ Iado. |
| Mudar para o perfil DIA caso detecte valor superior a 40 por 5 segundos                            |
| Mudar para o perfil NOITE caso detecte valor inferior a 10 por 5 segundos                          |
| * ••••••••••••••                                                                                   |
| Valor detectado: 64                                                                                |
| Cancelar                                                                                           |
|                                                                                                    |

#### Gestão de perfil: Dia e Noite

Esta gestão é governada pelo valor de luminosidade lido pela câmera. A informação do valor detectado pela câmera pode ser encontrada no campo "*Valor detectado:*". Nos dois primeiros campos informe as referências de valor detectado e período em segundos os quais a câmera deverá respeitar para executar o *perfil Dia*. E nos dois últimos campos informe estes mesmos valores desta vez para o perfil *Noite*. No exemplo acima a câmera deve detectar valor superior a 40 por 5 segundos para implementar o perfil *Dia* ou detectar valor inferior a 10 por 5 segundos para implementar o perfil *Noite*. O valor detectado está registrando 64, por este motivo a câmera se mantém no perfil *Dia*.

**Obs.:** nos campos referentes ao valor de luminosidade detectado pela câmera não é permitido incluir valor do perfil Dia menor que o valor do perfil Noite. Caso exista necessidade de realizar a atividade com estes valores utilize os menus acima para inverter a função abaixo.

» Agenda: esta função permite ao usuário agendar dentro dos períodos das 24 horas do dia quais os momentos em que a câmera alternará entre os perfis *Dia* e *Noite*. Por padrão a câmera está configurada para permanecer no perfil *Noite* nos períodos entre *00:00 às 06:00 e 18:00 às 24:00* e no perfil *Dia* nos períodos *06:00 às 12:00 e 12:00 às 18:00*. Para habilitar ou desabilitar os perfis no horário desejado selecione o item *Dia* ou *Noite* e clique sobre a hora a qual se deseja implementar o perfil. Note que o espaço em branco define o perfil Dia e o espaço em azul define o perfil Noite.

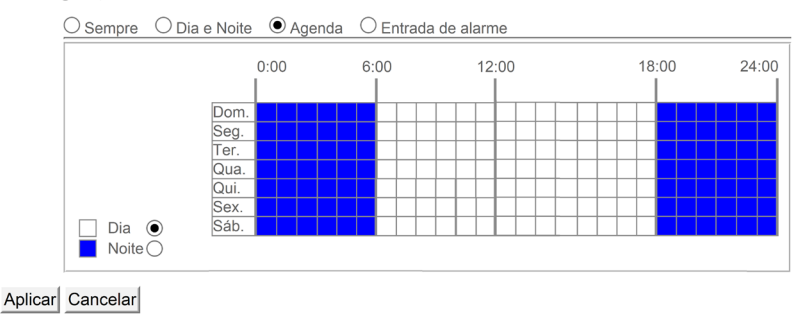

○ Configurações da câmera Gestão de Perfil

Gestão de perfil: Agenda

» Entrada de alarme: esta função permuta entre os perfis Dia e Noite em função do estado atual da entrada de alarme. Escolha nos menus qual perfil (Dia/Noite) será iniciado para cada estado dos alarmes (NA/NF). Não disponível para o modelo VIP CB1M.

○ Configurações da câmera Gestão de Perfil

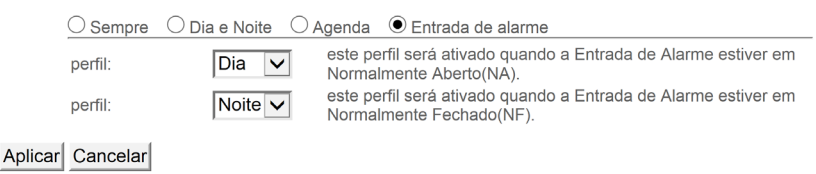

Gestão de perfil: Entrada de alarme

Clique em Aplicar para aplicar as configurações ou Cancelar para cancelar as alterações.

#### 6.3. Vídeo

Selecione uma das opções entre Stream, Sobrepor vídeo e Servidor RTSP para acessar a página da configuração que se deseja alterar. A câmera IP oferece dois streams separados para diferentes opções de visualização.

| Vídeo               |                         |                                              |
|---------------------|-------------------------|----------------------------------------------|
|                     | r video 🥤 Servidor RTSP |                                              |
| Relação de aspecto. |                         |                                              |
| Modo                | C 4:3 C 16:9 € 16:1     | 0                                            |
| Stream              |                         |                                              |
| Stream 1:           | <b>v</b>                |                                              |
|                     | Encoder de video H.264  | •                                            |
|                     | Resolução de video 1280 | 800 💌                                        |
|                     | Taxa de frames 25 💌     |                                              |
|                     | • Qualidade             | 5 💌                                          |
|                     | C Taxa de bit           | 2000 Kbps. (64-12000)                        |
| Stream 2 :          | V                       |                                              |
|                     | Encoder de video MJPEG  | •                                            |
|                     | Resolução de video 1280 | :800 -                                       |
|                     | Taxa de frames 15 💌     |                                              |
|                     | • Qualidade             | 3 💌                                          |
|                     | C Taxa de bit           | 64 Kbps, (64-12000)                          |
|                     | Transportes             | C RTP                                        |
|                     |                         | C RTP com Cabeçalho de Tabela de Quantização |
|                     |                         | Transporte em HTTP                           |
| Aplicar Cancelar    |                         |                                              |

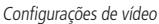

#### Stream 1 e Stream 2

- » Encoder de vídeo: a câmera IP oferece três opções de encoder de vídeo padrão para visualização em tempo real: H.264, MPEG-4 e MJPEG.
- » Resolução de vídeo: selecione no menu a melhor escolha de resolução para execução do vídeo: 1.280 x 800, 640 x 400 e 320 x 192.
- » **Taxa de frame:** selecione a taxa de frame no menu, defina uma alta taxa de frame para qualidade de vídeo razoável. Vide tabela a seguir as opções para cada modelo:

| Modelos     | VIP CB1M |        | ۱ I    | /IP DM1MIRV | /F            | VIP BX1M |               |       |       |
|-------------|----------|--------|--------|-------------|---------------|----------|---------------|-------|-------|
| Codificação | H.264    | MJPEG  | MPEG4  | H.264       | MJPEG         | MPEG4    | H.264         | MJPEG | MPEG4 |
| 1280x800    |          | 15 fps |        | 30          | 30 fps 15 fps |          | 30 fps 15 fps |       |       |
| 640x400     | 30 fps   |        | 30 fps |             | 30 fps        |          |               |       |       |
| 320x192     |          | 30 fps |        | 30 fps      |               | 30 fps   |               |       |       |

» Qualidade de vídeo e taxa de bit: escolha entre "Qualidade" ou "Taxa de bit" para controlar a qualidade do vídeo com H.264 ou MPEG-4. Quando o encoder de vídeo estiver selecionado com MJPEG não será possível configurar o campo taxa de bit, será possível configurar somente o campo Qualidade. Defina uma alta taxa de bit para uma qualidade de vídeo melhor.

**Obs.:** uma alta taxa de bit usará mais largura de banda da rede. A qualidade do vídeo pode estar definida entre um nível 1 a 6. Com nível 6 produzindo uma melhor qualidade de imagem.

#### Transporte HTTP

Se MJPEG é usado como Encoder de Vídeo os usuários podem habilitar o protocolo de transporte HTTP para comunicação do vídeo.

**Obs.:** o Transporte HTTP é somente para usuários que não utilizam navegadores Internet Explorer<sup>®</sup>.

#### Sobrepor vídeo

A página de sobreposição fornece ao usuário a possibilidade de exibir na tela informações como Texto e Data.

| Tempo     |                        |  |
|-----------|------------------------|--|
|           | do superior esquerdo 💌 |  |
| Texto 🗆 🗖 | do superior esquerdo 💌 |  |

Sobreposição de informações de vídeo

#### Тетро

Para exibir a data e horário na tela durante a visualização habilite a função tempo e selecione a posição de exibição no menu.

#### Texto

Para digitar um texto sobre a imagem da câmera habilite a função *Texto* e selecione a posição da exibição no menu: lado superior esquerdo ou lado superior direito. Insira a descrição do vídeo na caixa de texto.

Clique em Aplicar para aplicar a configuração ou Cancelar para cancelar a alteração.

**Obs.:** a sobreposição do vídeo somente terá efeito no Stream 1. O campo texto não suporta caracteres especiais.

#### Servidor RTSP

Acesse esta página para alterar as configurações referentes aos parâmetros RTSP.

| Vídeo           |                            |
|-----------------|----------------------------|
| C Stream C Sobr | epor video 🌾 Servidor RTSP |
| Servidor RTSP   |                            |
| Porta           | 554                        |
| Autenticação    | Nenhum 💌                   |
| Aplicar Cancela | ar                         |

Configuração do servidor RTSP

Para utilizar a autenticação RTSP o usuário deve primeiro definir uma senha para a câmera. O controle RTSP (Real-Time Streaming Protocol) entrega o streaming da mídia. Por padrão o número da porta é definido como 554, mas o usuário pode alterar para outro número na faixa entre 1024 a 65534.

#### Autenticação

Dependendo da solicitação de segurança da rede, a câmera fornece 2 tipos de configurações de segurança para o streaming via protocolo RTSP: *Nenhum* (sem autenticação) e *Autenticar* (com autenticação).

Se o campo Autenticação estiver definido como "Autenticar" as credencias do usuário serão criptografadas usando algoritmo MD5, assim fornecendo melhor proteção contra acessos não autorizados.

Clique em Aplicar para aplicar as configurações ou Cancelar para cancelar as alterações.

**Obs.:** acesse o vídeo usando o endereço IP da câmera.

Exemplo: rtsp://10.1.22.237/channel1 - para visualizar o stream 1.

Exemplo: rtsp://10.1.22.237/channel2 - para visualizar o stream 2.

**Obs.:** não há suporte para Internet Explorer<sup>®</sup>, Windows<sup>®</sup> Media Player. É recomendado usar: VLC<sup>®</sup> Media Player.

#### 6.4. Áudio

O administrador pode definir dois streams separados para a câmera para diferentes visualizações dos dispositivos.

O administrador pode habilitar ou desabilitar a função de áudio em ambos stream. Habilite, na respectiva caixa, o áudio do stream e escolha no menu o encoder de áudio desejado.

#### Configurações de Áudio

| Configurações de Áudio   |                          |
|--------------------------|--------------------------|
| Stream 1                 | Encoder de áudio G.711 V |
| Stream 2                 | Encoder de áudio G.711 V |
| Configurações avançadas  |                          |
| Microfone câmera         | Tipo Mic. MIC embutido   |
| Saída de áudio da câmera | ✓ Volume 50% ✓           |
| Cancelamento de Eco      |                          |
| Aplicar Cancelar         |                          |

Configuração de áudio

#### Configurações avançadas

- » Microfone câmera (Função disponível apenas para o modelo VIP BX1M): selecione uma das opções no campo "Tipo Mic." para definir o microfone que será utilizado, entre embutido (MIC embutido) ou externo (Linha de entrada).
- » Saída de áudio da câmera: a câmera IP suporta comunicação bidirecional, assim os operadores podem transmitir e receber áudio simultaneamente. Usando a entrada de áudio da câmera IP com microfone externo ou embutido e uma caixa de som externa, os usuários podem se comunicar com pessoas que estão dentro da faixa de alcance da câmera IP.
- » Cancelamento de eco: habilita o cancelamento de eco.

Clique em Aplicar para aplicar as configurações e Cancelar para cancelar as alterações.

Configurações avançadas não disponível para o modelo VIP CB1M.

- » Especificações do microfone (valido para os modelos VIP CB1M e VIP BX1M):
  - » Sensibilidade: a sensibilidade de um microfone é simplesmente uma medida da quantidade de sinal elétrico que sai para um determinado nível de entrada sonora. Quanto maior o mV/Pa mais sensível é o microfone, nos modelos VIP CB1M E VIP BX1M o nível de sensibilidade é de 25 dB ou 56,23 mV.
  - » Ruído: qualquer ruído gerado pelo microfone é amplificado pelo pré-amplificador, então em situações onde sons baixos ou distantes têm de ser gravados, o ruído do microfone deve ser levado em consideração. Isto é medido em REE (Ruído de Entrada Equivalente), nos modelos VIP CB1M E VIP BX1M a Relação Sinal Ruído (S/N) é de 55 dB.
  - » Max NPS: nível máximo de pressão sonora que o microfone tolera até o nível de distorção se tornar inaceitável. Para gravação de voz um microfone que aguente até 120 dB têm mais que a capacidade suficiente. Nos modelos VIP CB1M E VIP BX1M a capacidade max NPS é 115 dB.
  - » Para as câmeras VIP CB1M E VIP BX1M a captação do som ambiente pode ser feita em um raio de até 10 metros.

#### 7.1. Configurações IP

Esta seção explica como configurar a câmera para uma rede cabeada. Existem várias maneiras de configurar uma câmera através da internet:

- » Obtendo um endereço IP dinâmico disponível atribuído por um servidor DHCP;
- » Usando um endereço IP estático;
- » Usando PPPoE (Point-to-Point Protocol over Ethernet). Selecione o modo desejado para as configurações IP no menu.

#### Modo

» **DHCP:** se esta opção estiver selecionada a câmera automaticamente obterá um endereço IP dinâmico disponível a partir do servidor DHCP a cada vez que se conectar na LAN. Clique em *Aplicar* para aplicar as configurações ou *Cancelar* para cancelar as alterações.

| Configuração IP  |      |  |
|------------------|------|--|
| Configuração IP  |      |  |
| Modo             | DHCP |  |
| Aplicar Cancelar |      |  |

Configuração IP: modo DHCP

» IP estático: esta opção permite que o usuário, manualmente, atribua um endereço IP estático para a câmera. Digite o endereço IP estático, Máscara de Rede, Gateway e DNS Primário e Secundário fornecido pelo ISP para redes IPv4. Clique em Aplicar para aplicar as configurações ou Cancelar para cancelar as alterações.

| Configuração IP     |                     |
|---------------------|---------------------|
| Configuração IP     |                     |
| Modo                | IP estático 💌       |
| IPv4                |                     |
| Endereço IP         | 10 . 66 . 77 . 121  |
| Máscara de Sub-rede | 255 _ 255 _ 255 _ 0 |
| Gateway             | 10 . 66 . 77 . 254  |
| DNS primário        | 10 . 1 . 1 . 40     |
| DNS secundário      | 8 . 8 . 8           |
| Aplicar Cancelar    |                     |

Configuração IP: modo IP estático

» PPPoE (Point-to-Point Protocol over Ethernet): usada para interligar a interface de rede da câmera ao modem, desta forma ele faz a autenticação para a conexão e aquisição de um endereço IP fixo para câmera.

| Configuração IP  |         |
|------------------|---------|
| Configuração IP  |         |
| Modo             | PPPoE < |
| Usuário          |         |
| Senha            |         |
| Aplicar Cancelar | 1       |

Configuração IP: modo PPPoE

**Obs.:** esta característica necessita de uma conta fornecida pelo provedor de serviço da internet. Digite o nome de usuário e senha fornecido pelo ISP.

#### 7.2. UPnP

Universal Plug & Play (UPnP) simplifica o processo de adicionar uma câmera em uma rede local. O UPnP utiliza os protocolos abertos padrões baseados na internet, que definem um conjunto de serviços HTTP para o tratamento de descoberta, descrição, controle, eventos e apresentação dos dispositivos. A câmera utiliza o tratamento de descoberta através do SSDP (Simple Service Discovery Protocol) para ser encontrada pelo software Intelbras IP Utility que utiliza como busca o protocolo UPnP. Uma vez conectada na LAN a câmera troca mensagens de descoberta com pontos de controle. Estas mensagens contêm informações específicas sobre a câmera, por exemplo, Endereço IP, Endereço MAC, etc., das quais o Intelbras IP Utility utiliza cinco destas: *IP, MAC, Modelo da câmera, Versão de Firmware e UUID.* Clique para habilitar esta função e digite um nome UPnP que identificará a câmera na rede.

| UPnP    |              |            |  |
|---------|--------------|------------|--|
| UPnP    |              |            |  |
| Nome U  | JPnP VIP DM1 | MIRVF-24d7 |  |
| Aplicar | Cancelar     |            |  |
|         |              |            |  |

Habilitar/desabilitar UPnP

Clique em Aplicar para aplicar as configurações ou Cancelar para cancelar as alterações.

#### 7.3. DDNS (Dynamic Domain Name Service)

O DDNS referencia um nome de domínio para um endereço IP, permitindo que o usuário acesse facilmente suas câmeras mesmo com uma mudança de endereço IP. A câmera de rede é compatível com 2 provedores de serviço DDNS: *DynDNS* e *TZO*. Além destes 2 provedores, ela dispõe ainda de um novo provedor de serviço DNS gratuito gerenciado pela própria Intelbras.

**Obs.:** antes de utilizar esta função, crie uma conta de domínio dinâmico em um dos 2 provedores DDNS disponíveis. O procedimento para criação de domínio sobre o provedor DDNS Intelbras será explicado mais adiante.

#### DDNS

| DynDNS            |  |
|-------------------|--|
| Habilitado        |  |
| Usuário           |  |
| Senha             |  |
| Domínio           |  |
| TZO               |  |
| Habilitado        |  |
| Endereço de Email |  |
| Senha TZO         |  |
| Nome de Domínio   |  |

#### Configuração DDNS

- » DynDNS: habilite o DynDNS para dar à câmera um host fixo e um nome de domínio. Consulte o website DynDNS www.dyndns.com para criar uma conta de domínio dinâmico. Após a conta ter sido criada digite o nome de usuário, senha e domínio.
- » TZO é um provedor DDNS que permite que os usuários criem um DNS dinâmico. Consulte o website TZO www.tzo.com para criar uma conta de domínio dinâmico. Após ter sido criado uma conta digite o endereço de e-mail, senha e nome de domínio.
- » Intelbras DDNS: com intuito de facilitar o acesso externo à câmera a Intelbras desenvolveu, gratuitamente, um servidor DDNS para seus clientes. Possibilitando que os mesmos possam utilizar domínios a sua escolha ao invés de utilizar os serviços DDNS do mercado. Para utilizá-lo basta selecionar a opção Habilitado e realizar as configurações descritas a seguir.

| Intelbras DDNS       |                    |                        |
|----------------------|--------------------|------------------------|
| Habilitado           |                    |                        |
| Domínio              |                    | .ddns-intelbras.com.br |
| Porta                | 80                 | [                      |
| Tempo de atualização | 60                 | Segundos               |
| Email                |                    |                        |
| Status atual         | verificar o estado |                        |
| Auto-Diagnóstico     | Teste              |                        |
| Aplicar Cancelar     |                    |                        |

Intelbras DDNS

- » **Domínio:** nome de domínio o qual o usuário deseja verificar disponibilidade para registro no servidor DDNS Intelbras e acesso pela internet.
- » Porta: porta utilizada para acesso ao servidor DDNS Intelbras. Esta por padrão é definida como 80, pois o servidor utiliza esta porta para receber as solicitações de registro das câmeras.
- » Tempo de atualização: período em que o dispositivo envia informações ao servidor indicando sua permanência e/ ou atualização de relação entre nome de domínio e IP válido.
- » Email: endereço para o qual o servidor DDNS Intelbras enviará um e-mail para que o usuário possa realizar a ativação do nome de domínio escolhido. Caso o usuário não realize esta ativação em até 30 dias o nome de domínio será automaticamente excluído.

- » Verificar o estado: o botão Verificar o Estado verifica o estado entre o servidor e a câmera, dizendo se possui ou não acesso ao mesmo, assim como se, em caso de alguma alteração, o nome de domínio ou o e-mail fora alterado com sussesso, fazendo todas as verificações de estado do domínio no servidor.
- » Teste: o botão teste realiza também um autodiagnóstico com relação às questões inerentes ao acesso externo. Por exemplo, informa ao usuário o status de acesso da câmera a internet, descreve o IP válido da câmera, informa o status sobre a existência dos redirecionamentos das portas, número de porta HTTP e RTSP externa, endereço IP WAN do roteador, e por fim se o acesso externo como um todo se encontra em perfeito estado.

| Intelbras DDNS       |                                                                                                    |                        |
|----------------------|----------------------------------------------------------------------------------------------------|------------------------|
| Habilitado           | <b>v</b>                                                                                                    |                        |
| Domínio              | Dominio                                                                                                    | .ddns-intelbras.com.br |
| Porta                | 80                                                                                                    |                        |
| Tempo de atualização | 60                                                                                                    | Segundos               |
| Email                | SeuEmail@servidor.com.br                                                                                                    |                        |
| Status atual         | verificar o estado                                                                                                    |                        |
| Auto-Diagnóstico     | Teste         • Conexão com Internet:Sucesso         • Conexão para servidor Intelbras : Sucesso         •>Endereço IP da câmera:200.247,114,94         • Detectando topologia da Rede : Atrás de um roteador         • Regras de configuração de redirecionamento de portas no roteador : Sucesso         •>Porta HTTP externa : 81         •>Porta RTSP externa : 555         •>Endereco IP WAN do Roteador : 10.200.1.19         •>A função EasyLink não está funcionando, pois a câmera está instalada em uma rede com NAT sedes NAT |                        |
| Aplicar Cancelar     |                                                                                                    |                        |

Auto diagnóstico Intelbras DDNS

Para acesso à interface via DDNS Intelbras, basta digitar na barra de endereço do navegador: http://domínio.ddns-intelbras.com.br:porta (se necessário).

Sendo que:

» Domínio: é o Nome de domínio criado pelo usuário no campo destinado para tal.

**Obs.:** caso o acesso da câmera à internet dependa de um roteador de rede, o mesmo deve ser configurado para redirecionar as portas externas dos serviços para as portas HTTP e RTSP utilizadas na câmera. Por padrão estas portas são definidas como 80/554, respectivamente, porém as mesmas podem ser alteradas conforme necessidade do usuário.

Caso o redirecionamento de portas automático, via UPnP, estiver habilitado em seu roteador, a câmera criará automaticamente o redirecionamento de portas a partir das portas HTTP e RTSP já configuradas na câmera ao clicar no botão Aplicar.

Clique em Aplicar para aplicar as configurações ou Cancelar para cancelar as alterações.

#### 7.4. HTTP/HTTPS

| HTTP/HTT    | PS           |  |  |
|-------------|--------------|--|--|
| HTTP        |              |  |  |
| Habilitado  | $\checkmark$ |  |  |
| Porta       | 80           |  |  |
| HTTPS       |              |  |  |
| Habilitado  |              |  |  |
| Porta       | 443          |  |  |
| Aplicar Car | ncelar       |  |  |

#### Configuração HTTP/HTTPS

- » HTTP (Hyper Text Transfer Protocol): este protocolo permite configurar a porta de acesso por onde se pode visualizar e configurar a câmera. A porta padrão deste protocolo é a porta 80.
- » HTTPS (Hypertext Transfer Protocol over SSL): implementa o protocolo HTTP sobre uma camada adicional de segurança que utiliza o protocolo SSL/TLS, transmitindo os dados do streaming através de uma conexão criptografada e verificando a autenticidade da câmera e do cliente através de certificados digitais. A porta padrão deste protocolo é a porta 443.

Clique em Habilitar para habilitar e em Aplicar para aplicar as configurações ou Cancelar para cancelar as alterações.

Para habilitar HTTPS, é necessário instalar um certificado de segurança Intelbras embutido na câmera. Siga o procedimento:

1. Clique em 🥸 Continuar neste site (não recomendado). para instalar;

| 🙆 Erro do Certificado: Navega | ção Bloqueada - Windows Internet Explorer                                                           |
|-------------------------------|----------------------------------------------------------------------------------------------------|
| 3 . A https://10.88           | 99.00/ D 🚽 🙀 👩 Erro do Cetificador Niveg 🗙                                                          |
|                               |                                                                                                    |
|                               |                                                                                                    |
|                               | Há um problema no certificado de segurança do site.                                                 |
|                               | · · · · · · · · · · · · · · · · · · ·                                                               |
| $\checkmark$                  |                                                                                                    |
|                               |                                                                                                    |
|                               |                                                                                                    |
|                               | O certificado de segurança apresentado pelo site não foi emitido por uma autoridade de certificação |
|                               | confiável.                                                                                          |
|                               | O sortificado do soguranza opresentado nolo site foi emitido para outro enderese                    |
|                               | O certificado de segurança apresentado pelo site foi emitido para outro endereço.                   |
|                               |                                                                                                    |
|                               | Problemas de certificado de segurança podem indicar uma tentativa de enganá-lo ou de intercentar    |
|                               | ribientas de centricado de segurança podem indicar dina tentativa de engana-lo ou de interceptar    |
|                               | algum dado enviado ao servidor.                                                                     |
|                               |                                                                                                    |
|                               |                                                                                                    |
|                               | Recomendamos fechar a página da Web e não continuar no site.                                        |
|                               |                                                                                                    |
|                               | 🖉 Clique aqui para fechar esta página da Web.                                                       |
|                               | e endre adar bara recra bañria an reca                                                              |
|                               | 🕅 Constitución mante site (mão na servicio de de)                                                   |
|                               | Continuar neste site (nao recomendado).                                                             |
|                               |                                                                                                    |
|                               | 🕤 Mais informações                                                                                  |
|                               | <ul> <li>mais montações</li> </ul>                                                                  |
|                               |                                                                                                    |
|                               |                                                                                                    |

Página web com acesso HTTPS

2. Digite o nome de usuário e senha da câmera;

| Segurança do Wir<br>O servidor 10.6<br>usuário e uma | egurança do Windows X<br>O servidor 10.66.77.123 em NetworkCamera VIP BX1M requer um nome de<br>usuário e uma senha. |  |
|------------------------------------------------------|----------------------------------------------------------------------------------------------------|--|
|                                                      | Nome de usuário<br>Senha<br>Lembrar minhas credenciais                                                               |  |
|                                                      | OK Cancelar                                                                                                    |  |

Caixa de diálogo com segurança SSL

3. Clique em Erro do Certificado no topo da tela do lado direito e em Exibir Certificados para visualizar o certificado HTTPS da Intelbras;

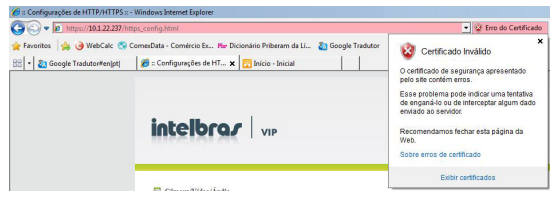

Página para acesso ao Erro de certificado

4. Clique em Instalar Certificado e siga os passos para finalizar a instalação.

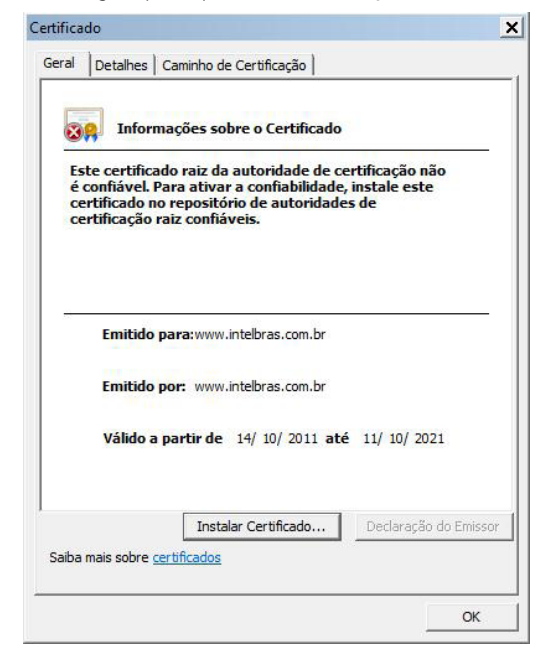

Certificado de segurança Intelbras

**Obs.:** o botão Instalar Certificado... apenas aparecerá se o navegador estiver sendo executado em modo de administrador devido a tratar-se de uma questão de segurança, para fazer isto pressione o botão direito do mouse sobre o ícone de seu navegador e selecione Executar como administrador.

#### 7.5. Multicast

O Multicast envia um vídeo stream para um endereço de grupo multicast e permite que múltiplos clientes acessem o stream ao mesmo tempo por solicitação de uma cópia para um endereço de grupo multicast. O RTSP (Real-Time Streaming Protocol) controla a entrega do streaming da mídia.

| Multicast       |                                 |
|-----------------|---------------------------------|
| Multicast       |                                 |
| Stream 1        |                                 |
|                 | Habilitado                      |
|                 | Endereço multicast 234 .1 .2 .3 |
|                 | Porta 10000                     |
| Stream 2        |                                 |
|                 | Habilitado                      |
|                 | Endereço multicast 234 .1 .2 .3 |
|                 | Porta 20000                     |
| Aplicar Cancela | r                               |

Configuração Multicast

Clique em *Habilitar* para habilitar o Multicast do stream 1 ou o Multicast do stream 2. O valor padrão para o endereço multicast e porta são 234.1.2.3 e 10000. Use números de portas diferentes para os streams. Isto é recomendado para uso dos valores padrões.

Clique em Aplicar para aplicar as configurações ou Cancelar para cancelar as alterações.

#### 7.6. QoS

A qualidade de serviço (QoS) nas redes IP é um aspecto fundamental para o desempenho das novas aplicações VoIP e multimídia. Para aplicações em tempo real é necessário que estes dados possuam perdas e atrasos mínimos para garantir um entendimento da informação. Através dos campos a seguir é possível dar prioridades a determinados pacotes oriundos da câmera IP.

| QOS                          |   |
|------------------------------|---|
| QOS                          |   |
| Vídeo DSCP                   | 0 |
| Áudio DSCP                   | 0 |
| Arquivos em anexo ao Email   | 0 |
| Carregar arquivos para Samba | 0 |
| HTTP DSCP                    | 0 |
| SNMP DSCP                    | 0 |
| Aplicar Cancelar             |   |

Configuração QoS

Escolha valores entre 0 e 63 (valores de DSCP em sistema decimal) para classificar as prioridades dos pacotes de dados, oriundos da câmera (conforme tabela a seguir), que trafegarão na rede. O valor 0 (zero) marcará o pacote com a menor prioridade BF (melhor esforço para entrega) e o valor 63 terá a maior prioridade EF (agilizar o encaminhamento).

| DSCP<br>(Binário) | DSCP<br>(Hexadecimal) | DSCP<br>(Decimal) | Classe<br>DSCP/PHB |
|-------------------|-----------------------|-------------------|--------------------|
| 0                 | 0X00                  | 0                 | none               |
| 1000              | 0X08                  | 8                 | cs1                |
| 1010              | 0X0A                  | 10                | af11               |
| 1100              | 0X0C                  | 12                | af12               |
| 1110              | 0X0E                  | 14                | af13               |
| 10000             | 0X10                  | 16                | cs2                |
| 10010             | 0X12                  | 18                | af21               |
| 10100             | 0X14                  | 20                | af22               |
| 10110             | 0X16                  | 22                | af23               |
| 11000             | 0X18                  | 24                | cs3                |
| 11010             | 0X1A                  | 26                | af31               |
| 11100             | 0X1C                  | 28                | af32               |
| 11110             | 0X1E                  | 30                | af33               |
| 100000            | 0X20                  | 32                | cs4                |
| 100010            | 0X22                  | 34                | af41               |
| 100100            | 0X24                  | 36                | af43               |
| 100110            | 0X26                  | 38                | af43               |
| 101000            | 0X28                  | 40                | cs5                |
| 101110            | 0X2E                  | 46                | ef                 |
| 110000            | 0X30                  | 48                | cs6                |
| 111000            | 0X38                  | 56                | cs7                |

Clique em Aplicar para aplicar as configurações ou Cancelar para cancelar as alterações.

Obs.: a prioridade dos pacotes na rede é diretamente influenciada pela configuração dos switchs e/ou roteadores desta rede.

#### 7.7. Segurança ONVIF

Com intuito de garantir a segurança ao acessar a câmera, a Intelbras desenvolveu a Segurança ONVIF. Possibilitando que os usuários possam configurar seus vídeos via ONVIF com total segurança e facilidade, veja a seguir:

#### Segurança ONVIF

● Segurança ONVIF ○Encoder de Vídeo ○ Encoder de Áudio

| ONVIF                        |            |
|------------------------------|------------|
| Habilitado                   | <b>v</b>   |
| Habilitar Autenticação WS    |            |
| Especificação principal      | 2.20 🗸     |
| Resposta ao pedido de stream | Síncrono 🗸 |
| Aplicar Cancelar             |            |

Segurança ONVIF

Nesta tela você pode ver as opções gerais do ONVIF:

- » Habilitado: selecione esta opção para habilitar ou desativar a Segurança ONVIF.
- » Habilitar autenticação WS: selecione esta opção para que a câmera solicite autenticação (usuário e senha) sempre que o stream de vídeo e/ou áudio da mesma for acessado via ONVIF.
- » Especificação principal: neste campo é exibida a versão de ONVIF da sua câmera.
- » Resposta ao pedido de stream: selecione esta opção para definir se a câmera irá aguardar o reinicio completo do servidor RTP ou não para se registrar. Selecione Síncrono para que a câmera aguarde a reinicialização ou pressione Assíncrono para que não aguarde.

Em Encoder de Vídeo você pode configurar as opções de vídeo de seu ONVIF:

#### Segurança ONVIF

 $\bigcirc$ Segurança ONVIF <br/> OVídeo Encoder  $\bigcirc$ Áudio Encoder

| Padrão de Configuração de Vídeo para ONVIF |                              |  |
|--------------------------------------------|------------------------------|--|
| Encoder de vídeo                           | H.264 V                      |  |
| Resolução de vídeo                         | 1280x800 (16:10)             |  |
| Taxa de frames                             | 30 🗸                         |  |
| Taxa de bit                                | <b>1500</b> Kbps. (64~12000) |  |
| Qualidade                                  | 30 (1~100)                   |  |
| Aplicar Cancelar                           |                              |  |

#### Segurança ONVIF vídeo

- » Encoder de vídeo: neste campo é possível selecionar qual o encoder do stream via ONVIF.
- » Resolução de vídeo: no campo resolução de vídeo o usuário pode selecionar qual a resolução que será emitida via ONVIF, lembre-se que a opção relação de aspecto é possível ser alterada somente no guia Vídeo.
- » Taxa de frames: utilize este campo para configurar a taxa de frames do stream que será emitido via ONVIF.
- » Taxa de bit: configure através desse campo a taxa de bits do stream que será emitido via ONVIF.
- » Qualidade: neste campo é possível configurar a qualidade do stream que será emitido via ONVF.

Em Encoder de áudio você pode habilitar ou desativar o áudio via ONVIF:

| Segurança ONVIF        |                                        |
|------------------------|----------------------------------------|
| ○ Segurança ONVIF      | ⊖ Encoder de Vìdeo 		 Encoder de Áudio |
| Padrão de Configuração | le Áudio para ONVIF                    |
| Habilitado             |                                        |
| Aplicar Cancelar       |                                        |

Segurança ONVIF áudio

» Habilitado: selecione esta opção para habilitar ou desativar o envio do Áudio no stream via ONVIF.

**Obs.:** a última conexão de vídeo determinará as configurações predominantes. Caso a última conexão tenha sido via ONVIF esta configuração predominará sobre a realizada via HTTP, e o contrário também é válido.

#### 8.1. Configurações de evento

Configurações de eventos são ações que ocorrem em respostas a eventos particulares. O usuário pode definir suas notificações de modo que quando o movimento é detectado pela câmera IP envie imagens para um servidor FTP, Samba, SMTP ou uma notificação HTTP. Nesta página você pode especificar qual notificação deverá ser enviada quando ocorre um evento.

| Configuraç    | ões de ev | ento           |         |  |
|---------------|-----------|----------------|---------|--|
| Lista de even | tos       |                |         |  |
| Habilitado No | me        | Tipo de evento | Aplicar |  |
| Adicionar     | Apagar    |                |         |  |

Configurações de evento

Para incluir uma notificação de evento clique em Adicionar e configure-a indicando de que modo se dará esta notificação.

| Configurações de Notificação |                                                   |  |  |
|------------------------------|---------------------------------------------------|--|--|
| Habilitado                   |                                                   |  |  |
| Nome                         |                                                   |  |  |
| Agenda de eventos            | Sempre O Agenda O Padrão de recorrência           |  |  |
| Evento                       | Detec. Mov.                                       |  |  |
|                              | Enviar foto para FTP 💌                            |  |  |
|                              | 🗌 Enviar notificação HTTP                         |  |  |
|                              | Enviar email                                      |  |  |
|                              | 🗌 Ativar saida de alarme                          |  |  |
|                              | 🗌 Enviar notificação UDP para o endereço IP       |  |  |
|                              | Porta                                             |  |  |
|                              | 🗌 Enviar notificação multicast para o endereço IP |  |  |
|                              | Porta                                             |  |  |
| Aplicar Cancela              | ar                                                |  |  |

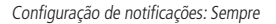

- » Habilitado: este campo habilita ou desabilita a funcionalidade da notificação configurada, para os casos em que o interesse seja manter a notificação somente enquanto o usuário não se encontra realizando o monitoramento.
- » Nome: é possível pré-definir mais de uma notificação de evento, por este motivo é necessário identificar o evento com um nome.
- » Agenda de eventos: existem três modos de agendamento para realização dos eventos: Sempre, Agenda e Agenda detalhada.
  - » O modo Sempre monitora permanentemente as ocorrências dos eventos.
  - » No modo Agenda o usuário define por dias da semana e horas os períodos em que deseja que o monitoramento seja realizado. No exemplo a seguir o monitoramento será realizado todo Domingo das 5 às 6 horas da manhã, as Segundas-Feiras das 4 às 5 horas da manhã e das 7 às 9 horas da manhã e as Quartas-Feiras das 9 às 10 horas da manhã.

Agenda de eventos C Sempre · Agenda C Padrão de recorrência

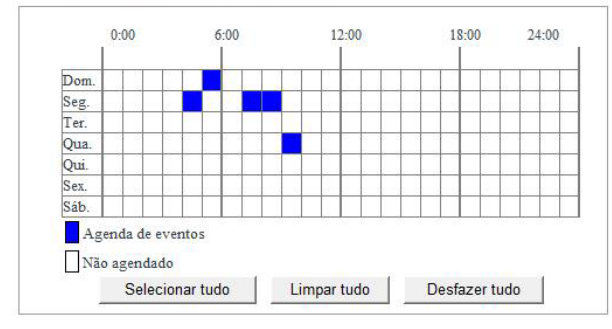

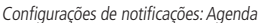

» Já no modo Agenda detalhada, assim como no modo de Agenda, é possível definir em quais dias da semana o monitoramento será realizado. Porém, além das horas também é possível aumentar a precisão do início do monitoramento em minutos e determinar, também em minutos, o período de duração desse monitoramento.

| Agenda de eventos | 🔿 Sempre 🔿 Agenda 🖲 Agenda Detalhada            |     |
|-------------------|-------------------------------------------------|-----|
| Hora              | Início 00 💌 : 00 💌 ~ Duração Minutos            |     |
| Data              | 🗌 Dom. 🗌 Seg. 🗌 Ter. 🗌 Qua. 🗌 Qui. 🗌 Sex. 🗌 Sá  | áb. |
|                   | Configurações de notificações: Agenda detalhada |     |

- » Evento: neste campo o usuário deve informar o evento que irá gerar a notificação a qual se deseja, como envio de foto para FTP, Samba, etc. Escolha entre uma das 4 opções de eventos: Detecção de Movimento, Alerta de Reconexão, Entrada de Alarme e Agenda. Entrada de Alarme e Agenda não disponíveis para o modelo VIP CB1M.
  - » Detecção de movimento: esta função é ativada a partir de alterações realizadas na imagem do stream, ou seja, ocorrendo movimento dentro do campo de visão da câmera:

| Configurações de Notificação |                                                                                         |  |  |
|------------------------------|-----------------------------------------------------------------------------------------|--|--|
| Habilitado                   |                                                                                         |  |  |
| Nome                         |                                                                                         |  |  |
| Agenda de eventos            | ● Sempre ○ Agenda ○ Agenda Detalhada                                                    |  |  |
| Evento                       | Detec. Mov.                                                                             |  |  |
| Aplicar                      | Salvar stream em Cartão SD V Não existe um cartão SD montado. Recarregue clicando aqui. |  |  |
|                              | Enviar foto para FTP                                                                    |  |  |
|                              | 🗌 Enviar notificação HTTP                                                               |  |  |
|                              | Enviar email                                                                            |  |  |
|                              | Ativar saída de alarme                                                                  |  |  |
|                              | Enviar notificação UDP para o endereço IP                                               |  |  |
|                              | Porta                                                                                   |  |  |
|                              | Enviar notificação multicast para o endereço IP                                         |  |  |
|                              | . Porta                                                                                 |  |  |
| Aplicar Cancela              | r                                                                                       |  |  |

Evento de detecção de movimento

» Alerta de reconexão: esta função possibilita o envio de um e-mail com o objetivo de alertar a ocorrência de uma reconexão da câmera à rede. Desta forma, o usuário é advertido sobre uma possível instabilidade da rede, como problemas nos equipamentos da rede, queda de energia elétrica ou uma desconexão proposital, por exemplo.

| Configurações de Notificação |                                                              |  |  |
|------------------------------|--------------------------------------------------------------|--|--|
| Habilitado                   |                                                              |  |  |
| Nome                         |                                                              |  |  |
| Agenda de eventos            | $\odot$ Sempre $\bigcirc$ Agenda $\bigcirc$ Agenda Detalhada |  |  |
| Evento                       | Alerta de Reconexão 🔽                                        |  |  |
|                              | Enviar email                                                 |  |  |
| Aplicar Cancela              | r                                                            |  |  |

Alerta de reconexão

» Entrada de alarme: esta função permite que o usuário programe a câmera para as mesmas funções da opção Detecção de Movimento, porém esta, é ativada a partir da entrada de alarme, fazendo com que, ao acionar desta, a câmera realize a notificação programada.

| Agenda de eventos | ● Sempre ○ Agenda ○ Agenda Detalhada                                                    |
|-------------------|-----------------------------------------------------------------------------------------|
| Evento            | Entrada de Alarme 🗸                                                                     |
| Aplicar           | Salvar stream em Cartão SD V Não existe um cartão SD montado. Recarregue clicando aqui. |
|                   | Enviar foto para FTP                                                                    |
|                   | Enviar notificação HTTP                                                                 |
|                   | Enviar email                                                                            |
|                   | Ativar saída de alarme                                                                  |
|                   | Enviar notificação UDP para o endereço IP                                               |
|                   | . Porta                                                                                 |
|                   | Enviar notificação multicast para o endereço IP                                         |
|                   | Porta                                                                                   |
| Aplicar Cancelar  | •                                                                                       |

#### Entrada de alarme

» Agenda: para esta opção não haverá um evento propriamente dito, o monitoramento é realizado continuamente, respeitando somente as opções configuradas no item explicado anteriormente: Agenda de Evento. Então a câmera irá armazenar as fotos no FTP, E-mail ou Samba, no intervalo solicitado e/ou salvará o stream no cartão SD, respeitando a opção Sempre, Agenda ou Agenda Detalhada.

| Agenda de eventos | 🖲 Sempre 🔿 Agenda 🔾 Agenda Detalhada                                              |
|-------------------|-----------------------------------------------------------------------------------|
| Evento            | Agenda 🗸                                                                          |
| Aplicar           | Salvar stream em Cartão SD V                                                      |
|                   | Enviar foto para Cartão SD     Intervalo de captura de foto 10 segundos (1~86400) |
| Aplicar Cancela   | r                                                                                 |

Agenda

» Aplicar: nestes campos o usuário habilita a notificação que deseja configurar para o evento anteriormente determinado. É possível enviar foto para: FTP, E-mail ou Samba; Enviar notificação HTTP; Enviar notificação UDP para o endereço IP e Enviar notificação multicast para o endereço IP quando selecionado Detecção de Movimento e Entrada de Alarme no campo Evento. Já para as opções Agenda e Alerta de Reconexão é possível enviar foto para FTP, E-mail e Samba ou Enviar um e-mail sem anexo, somente como alerta, respectivamente.

**Obs.:** » Para as opções de envio de notificação UDP e Multicast é necessário informar a porta de serviço.

» Para as opções que envolvam envio de arquivos para e-mail é necessário fornecer as informações de e-mail remetente e destinatário, cópia (caso houver necessidade), remetente e assunto.

| Email | Email remetente    |  |
|-------|--------------------|--|
|       | Email destinatário |  |
|       | Com côpia          |  |
|       | Remetente          |  |
|       | Assunto            |  |

Configuração complementar de e-mail

Clique em Aplicar para aplicar as configurações ou Cancelar para cancelar as alterações.

Após aplicar as configurações os eventos serão listados um a um, conforme imagem a seguir.

| Configurações | de | evento |  |
|---------------|----|--------|--|
|---------------|----|--------|--|

| Habilitado | Nome             | Tipo de evento       | Aplicar                              |
|------------|------------------|----------------------|--------------------------------------|
|            | Agenda           | Detec. Mov.          | Tirar foto,Enviar notificação HTTP   |
|            | laboratório      | Entrada de<br>Alarme | Enviar email,Enviar notificação HTTP |
|            | escritório Geral | Detec. Mov.          | Tirar foto.Ativar saída de alarme    |

Lista de eventos

Para alterar as configurações de um determinado evento clique sobre o mesmo. Não é possível alterar o nome do evento. Para excluir o evento da lista clique sobre o mesmo e após clique em *Apagar*. Para criar um novo evento clique em *Adicionar*.

#### 8.2. Detecção de movimento

Detecção de Movimento

O movimento pode ser detectado pela medição das alterações da velocidade ou vetor de um objeto na área monitorada. Esta seção explica como configurar a câmera IP para habilitar a detecção de movimento.

| Detecção de Movimento |   |          |  |
|-----------------------|---|----------|--|
| Sensibilidade         | P | Janelal  |  |
| Limiares              | - | Janeta2  |  |
|                       | 3 | Jamela 2 |  |
| Aplicar Cancelar      |   | Janetas  |  |

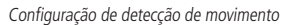

Use esta configuração para habilitar e definir a tela de detecção de movimento. O usuário pode definir até três áreas na tela de visualização para detectar movimento.

- 1. Podem ser definidas até 3 regiões para realizar a detecção de movimento: Janela1, Janela2 e Janela3;
- 2. Selecione uma das opções para habilitar a respectiva janela;
- 3. Use o mouse para redimensionar ou mover a janela de detecção de movimento. Note que as regiões de monitoramento demarcadas possuem na parte superior um retângulo e na parte inferior um triângulo. Para mover esta região clique sobre o retângulo e arraste para a posição que deseja. Já para redimensionar a região clique sobre o triângulo e arraste alterando esta dimensão;
- Ajuste o nível de sensibilidade. Um nível de sensibilidade baixa resultará em necessidade de mais atividades na área monitorada para desencadear um evento;
- 5. Os usuários podem usar esta característica como uma fonte de gatilho para enviar fotos para um servidor remoto via e-mail ou FTP.

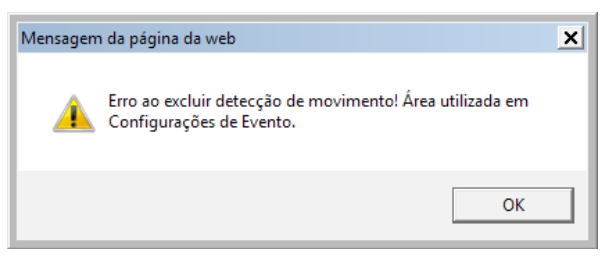

Falha na exclusão da região de detecção de movimento

**Obs.:** a mensagem de falha será apresentada caso uma região de detecção seja desabilitada e exista, simultaneamente, um evento configurado na lista de eventos (consulte o item Configurações de evento) que possua dependência com o evento detecção de movimento.

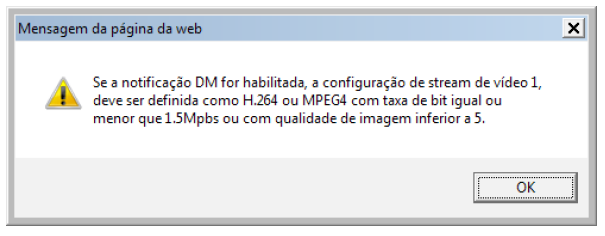

Falha na configuração de detecção de movimento

**Obs.:** a mensagem de alerta será exibida caso qualquer destas exigências apresentadas sobre a mesma não sejam atendidas. Clique em Aplicar para aplicar as configurações ou em Cancelar para cancelar as alterações.

#### 8.3. Entrada de alarme

A câmera IP dispõe de uma entrada de alarme onde se pode instalar um sensor. Selecione uma das opções que se encontram no menu: *Normalmente Aberto* ou *Normalmente Fechado*. Escolha a opção *Normalmente Aberto* caso seu dispositivo de entrada funcione com esta premissa. Assim a câmera tratará o estado "*fechado*" como um evento. Na escolha de *Normalmente Fechado* à câmera entenderá que o evento deve ser tratado ao estado "*aberto*".

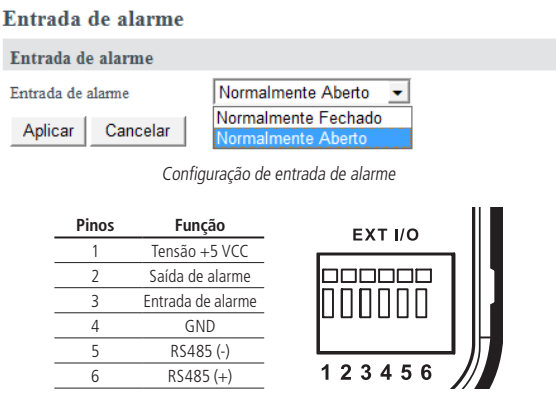

Pinagem de entrada e saída de alarme VIP BX1M

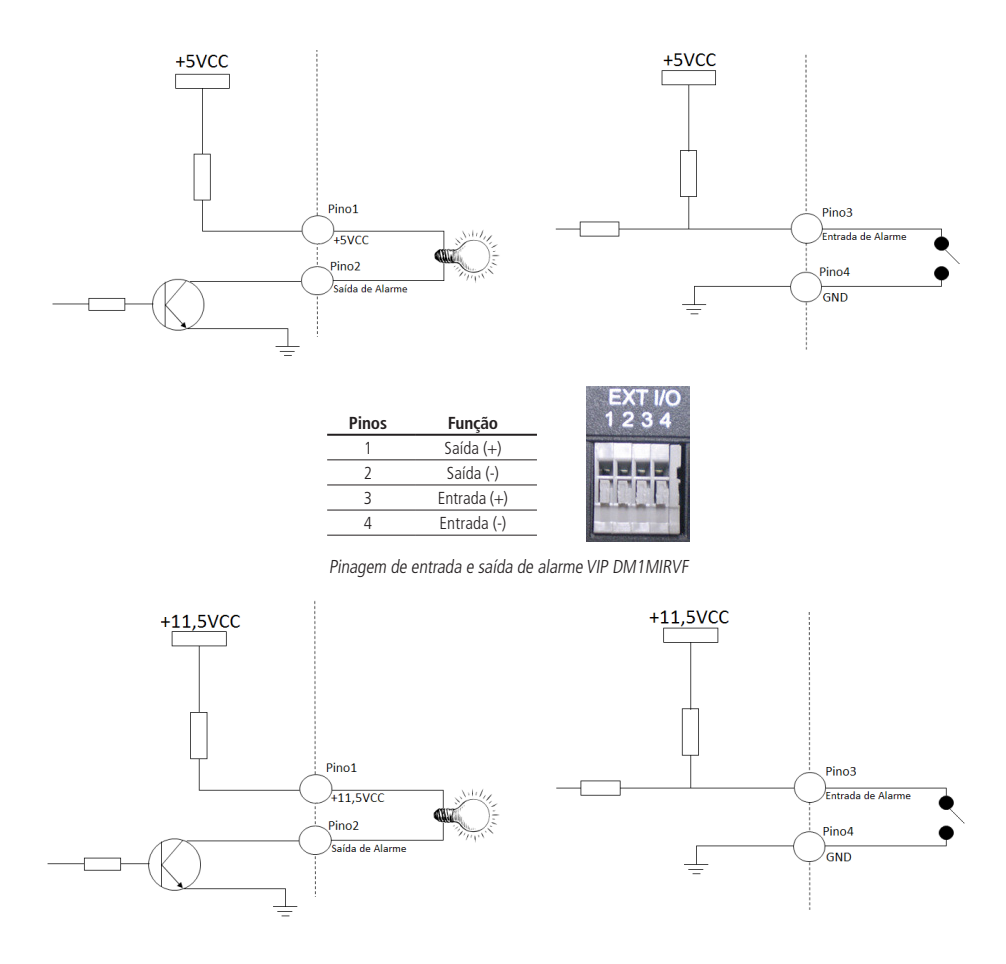

## 9. Notificações

Quando um evento é disparado é possível especificar que tipo de ação deve ser realizada. Pode-se anexar uma foto para o seu endereço de e-mail, site FTP, Samba ou usar um URL para enviar uma solicitação HTTP como uma notificação. Neste capítulo será descrito de que modo configurar cada um destes serviços suportados pela câmera.

#### 9.1. Configurações FTP

O Protocolo de Transferência de Arquivo (FTP) é usado como um componente de aplicação para transferência automática de arquivo para um servidor FTP. Siga o procedimento:

- 1. Selecione Servidor FTP Primário para configurar um servidor para enviar arquivos de mídia para o mesmo quando um evento for disparado. Esta câmera provê ainda a possibilidade de configuração de um segundo servidor FTP, o qual será acionado no caso de falha junto ao primeiro;
- 2. Digite o endereço IP ou o nome de domínio do FTP. Por padrão a porta do servidor FTP é definida como 21;
- 3. Digite o nome, senha e o caminho do FTP nos campos indicados.

Caso queira realizar um teste para certificar-se da veracidade dos parâmetros de configuração clique em *Teste* para que seja enviado um arquivo \*txt com o nome: IPCamFTPTest.txt ao servidor FTP.

| Configurações do     | FTP                   |       |
|----------------------|-----------------------|-------|
| Configurações do FTP | i                     |       |
| Selecionar Servidor  | Servidor FTP primário |       |
| Endereço FTP         | Endereço IP 💌         | 0 0 0 |
| Porta FTP            | 21                    |       |
| Nome                 |                       |       |
| Senha                |                       |       |
| Caminho do FTP       |                       |       |
| Aplicar Teste C      | Cancelar              |       |

Configurações para notificação FTP

**Obs.:** a câmera criará um diretório no servidor FTP com o nome descrito no campo Caminho FTP, onde os arquivos de mídia serão salvos. Caso deseje que os arquivos sejam salvos na raiz deixe este campo em branco.

Clique em Aplicar para aplicar as configurações ou Cancelar para cancelar as alterações.

#### 9.2. Configurações do e-mail

Digite as informações referentes ao servidor SMTP que se deseja configurar. Caso possua mais de um servidor SMTP no campo *Selecionar Servidor* selecione *Primário* e após realizar toda a configuração escolha secundário para encaminhar as informações do próximo servidor.

- » Servidor SMTP e Porta SMTP: digite o nome de domínio ou endereço IP do servidor e o número da porta do servidor de e-mail.
- » Autenticação: selecione o tipo autenticação no menu.
- » Usuário: digite o nome do usuário da conta de e-mail se necessário.
- » Senha: digite a senha da conta de e-mail se necessário.
- » **Teste:** caso queira realizar um teste para certificar-se da veracidade dos parâmetros de configuração clique em *Teste*. Insira o e-mail para o qual a câmera enviará um e-mail de teste com o Assunto: *IPCam Email Test, Conteúdo: IPCam Test File* e com arquivo anexado de nome: *test.txt*.

| Configurações do Email |                            |
|------------------------|----------------------------|
| Configurações do Email |                            |
| Selecionar Servidor    | Servidor de email primário |
| Servidor SMTP          |                            |
| Porta SMTP             | 25                         |
| Autenticação           |                            |
| Usuário                |                            |
| Senha                  |                            |
| Aplicar Teste Cancelar | 1                          |

Configurações para notificação de e-mail

Clique em Aplicar para aplicar as configurações ou Cancelar para cancelar as alterações.

#### 9.3. Configurações do Samba

Esta câmera dispõe do servidor Samba para transferência de arquivo. Selecione esta opção para enviar um arquivo de mídia quando um evento for disparado. Comumente utilizado para transferência de arquivos via rede local (LAN) através de diretório compartilhado.

- » Endereço do servidor: digite o endereço IP ou nome de domínio do servidor Samba.
- » Usuário: digite o nome de usuário do servidor Samba.
- » Senha: digite a senha do servidor Samba.
- » Grupo: digite o grupo do servidor Samba.
- » Diretório compartilhado: digite o diretório compartilhado do servidor Samba.

**Obs.:** para que o serviço Samba, disponível na câmera, tenha um funcionamento perfeito é necessário que o usuário do servidor possua permissões de escrita no servidor.

| Configurações do Sa     | mba                     |
|-------------------------|-------------------------|
| Configurações do Samba  |                         |
| Endereço de Servidor    | Endereço IP 🗾 0 . 0 . 0 |
| Usuário                 | guest                   |
| Senha                   | ••••                    |
| Grupo                   |                         |
| Diretório compartilhado |                         |
| Aplicar Teste Cance     | elar                    |

Configurações para notificação Samba

Clique em Aplicar para aplicar as configurações ou Cancelar para cancelar as alterações.

#### 9.4. Configurações HTTP

Selecione esta opção para enviar uma notificação HTTP quando um evento for detectado.

| Configurações do    | HTTP |
|---------------------|------|
| Configurações do HT | ТР   |
| URL                 |      |
| Mensagem            |      |
| Usuário             |      |
| Senha               |      |
| Aplicar Cancelar    |      |

Configurações para notificação HTTP

#### URL

Especifique o URL para enviar uma solicitação HTTP. O URL é, normalmente, escrito como, por exemplo:

http://endereço\_ip/notificacao.cgi?parametro

Onde *endereço\_ip* é tipo de endereço IP ou nome de domínio do HTTP e *parâmetro* é tipo de parâmetro de notificação se necessário.

#### Exemplo:

URL: http://192.168.1.1/xxx.cgi

Mensagem: nome1=valor1&nome2=valor2

Resultado: http://192.168.1.1/xxx.cgi/name1=valor1&nome2=valor2

#### Exemplo:

https://192.168.1.1/notificacao.cgi?evento=MD&camera=BX1M

#### Mensagem

Para criar uma mensagem de notificação, siga o procedimento:

- 1. Entre com a mensagem de notificação que será enviada quando um evento for detectado;
- 2. Digite o nome de usuário e senha se necessário;
- 3. Clique em Aplicar para aplicar as configurações ou Cancelar para cancelar as alterações.

**Obs.:** vale destacar que para este serviço o usuário deverá montar ou contratar de terceiros um servidor HTTP, do qual será utilizado o devido URL para esta notificação.

#### 9.5. Configurações SNMP

| Configurações SNMP    |        |
|-----------------------|--------|
| SNMP v1/v2            |        |
| Habilitar SNMP v1     |        |
| Habilitar SNMP v2c    |        |
| Comunidade de Leitura | public |
| Aplicar Cancelar      |        |

Configurações SNMP

O serviço SNMP (Simple Network Management Protocol) é um protocolo de gerenciamento de redes. Permite aos administradores de rede gerenciar o desempenho da rede, encontrar e resolver problemas e fornecer informações sobre os dispositivos de rede.

Existem 2 versões de SNMP V1 e V2 neste modelo de câmera, cada um deles possibilita obter informações específicas.

Habilite as versões para permitir o perfeito gerenciamento deste protocolo. Por padrão a comunidade de leitura é a "public".

Clique em Aplicar para aplicar as configurações ou Cancelar para cancelar as alterações. Função não disponível para o modelo VIP CB1M.

#### 9.6. Saída de alarme

Esta página permite que o usuário altere o estado atual da saída de alarme da câmera ativando uma sirene, por exemplo.

| Saída de alarme  |                    |             |     |
|------------------|--------------------|-------------|-----|
| Saída de alarme  |                    |             |     |
| Saida de alarme  | Normalmente Aberto | ▼ Duração 5 | Sec |
| Aplicar Cancelar |                    |             |     |

Saída de alarme

Se o estado atual estiver definido como Normalmente Fechado, quando um evento ocorrer será aberto o relé desta saída de alarme por 5 segundos, como no exemplo.

### 10. Cartão SD

#### 10.1. Gerenciar Armazenamento

A página Gerenciar Armazenamento é utilizada para visualizar todos os arquivos de gravação que se encontram no cartão SD. As primeiras informações contidas nesta página apresentam a leitura da capacidade total do cartão inserido na câmera, o espaço usado e o espaço livre.

| Informação de armazenamento local |            |  |  |  |
|-----------------------------------|------------|--|--|--|
| Item                              | Cartão SD  |  |  |  |
| Capacidade total                  | 0KB        |  |  |  |
| Espaço usado                      | 0KB        |  |  |  |
| Espaço livre                      | 0KB        |  |  |  |
| Gerenciamento do cartão SD        | Recarregar |  |  |  |
| Sobrescrever automaticamente      |            |  |  |  |
| Gravação offline                  |            |  |  |  |
| Aplicar Cancelar                  |            |  |  |  |

#### Gerenciar armazenamento

Status Cartão SD

Clique sobre o botão Recarregar para que a câmera possa realizar a leitura das informações do cartão SD, caso a mesma ainda não tenha sido realizada.

Ao utilizar o armazenamento local é importante verificar a capacidade total do cartão. Após os arquivos armazenados atingirem esse valor máximo o armazenamento não mais ocorrerá. Caso haja necessidade de continuar o armazenamento selecione a opção *Sobrescrever automaticamente*. Esta opção sobrescreverá os dados mais antigos que constam no cartão SD.

A opção Gravação off-line tem o papel de realizar gravação continua no cartão SD quando a câmera detectar ausência no link da rede de dados (rede IP).

**Obs.:** a opção Gravação off-line só terá funcionalidade quando a câmera estiver sendo energizada pela sua entrada de alimentação 12 V. Caso a alimentação estiver sendo realizada pela função PoE e haja problemas com a rede a câmera será desligada impossibilitando esta atividade. Função disponível apenas para o modelo VIP BX1M.

| Gerenciar armazena                                                                                                    | mento                                                                                                    |
|----------------------------------------------------------------------------------------------------|----------------------------------------------------------------------------------------------------|
| Informação de armazena                                                                                                    | mento local                                                                                                    |
| Item                                                                                                    | Cartão SD                                                                                                    |
| Capacidade total                                                                                                    | 14.82GB                                                                                                    |
| Espaço usado                                                                                                    | 167MB                                                                                                    |
| Espaço livre                                                                                                    | 14.66GB                                                                                                    |
| Gerenciamento do cartão SD                                                                                                 | Recarregar Remover Formatar                                                                                    |
| Sobrescrever automaticament                                                                                                | e 🗹                                                                                                    |
| Gravação offline                                                                                                    |                                                                                                    |
| Aplicar Cancelar                                                                                                    |                                                                                                    |
| <pre>sd fine fine schedule snapshot videoclip fine fine snapshot fill videoclip fill fill fill fill fill fill fill f</pre> | cclip_ch1_20130515_234925.mp4 15/05/2013 Qua 23:49:26<br>cclip_ch1_20130515_234929.mp4 15/05/2013 Qua 23:49:30 |
|                                                                                                    | Organização Cartão SD                                                                                          |

Para maior facilidade na busca dos dados do cartão SD a câmera VIP BX1M organiza os arquivos conforme disposição na imagem anterior. Cada arquivo está disponível conforme diretório correspondente a sua origem: off-line, schedule (agenda), snapshot (foto) e videoclip (gravação). Nos diretórios ocorre a disposição por data e hora até o devido arquivo que é nomeado também com data e hora do evento ocorrido.

## 11. Manutenção

#### 11.1. Idioma

Selecione o idioma desejado no menu.

| Idioma          |                    |  |
|-----------------|--------------------|--|
|                 | Português Brasil 👻 |  |
| A 11   O        |                    |  |
| Aplicar Cancela | f                  |  |

Tela de escolha de idioma

Clique em Aplicar para aplicar as configurações ou Cancelar para cancelar as alterações.

#### 11.2. Contas de usuário

Esta seção explica como habilitar a proteção de senha e criar várias contas.

» Permissão: digite o nome e a senha do novo usuário. Selecione a permissão para a nova conta de usuário. Clique em Adicionar para criar a conta. O nome da conta de administrador é admin. Esta conta é permanente e não pode ser excluída.

As permissões de usuário são divididas da seguinte forma: Administrador, Visualizar e Usuário Remoto.

» Administrador: este usuário tem acesso para visualizar e alterar os parâmetros da página de configuração. O usuário com permissão administrativa pode alterar os parâmetros de todos os usuários e excluir as contas de usuário. Enfim, este usuário tem acesso pleno a toda à câmera.

Clique em Apagar ou Atualizar para excluir ou modificar uma conta de usuário.

- » Visualizar: o usuário pode acessar somente a página principal para visualização podendo executar as atividades básicas que se encontram na página principal. Além de escolher o stream que deseja visualizar e o protocolo de transmissão.
- » Usuário remoto: o usuário pode acessar somente a página principal usando protocolo TCP e executar as atividades básicas da página principal.

Os usuários com permissão de Administrador podem adicionar até 10 contas de usuário. Após incluir um novo usuário e seus parâmetros clique sobre o botão + para adicioná-lo à câmera. Caso deseje remover qualquer dos usuários clique sobre o botão X correspondente. E em caso de atualização dos parâmetros faça-o e após isto clique sobre o botão atualizar, destacado em azul.

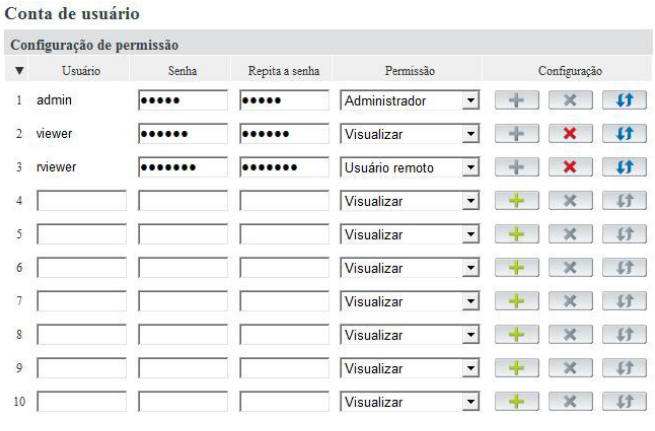

Tela para adição de contas de usuário

**Obs.:** não é permitido criar contas com o mesmo nome de usuário. Para certificar-se que a conta esteja realmente criada na câmera verifique se após a tentativa de atualização o campo usuário encontra-se disponível para alteração. No exemplo anterior os usuários admin, viewer e rviewer estão perfeitamente criados, pois não há disponibilidade de alteração nos mesmos.

#### 11.3. Filtro IP

O filtro IP é usado para filtrar os endereços IP que são capazes de acessar a câmera IP.

Selecione o campo Habilitar Filtro IP para ativar esta função. Escolha entre os campos Lista de IPs permitidos ou Lista de IPs bloqueados conforme necessidade. Nos campos De e Até informe a faixa de endereços IP que se deseja negar ou permitir acesso. Clique em Adicionar a lista para adicionar a faixa IP para a lista de Filtro IP.

| ltro IP            |     |                  |           |            |                   |
|--------------------|-----|------------------|-----------|------------|-------------------|
| 🥅 Habilitar Filtro | P ( | " Lista de IPs p | ermitidos | 🖲 Lista de | IPs bloqueados    |
| De .               |     | . até            |           |            | Adicionar a lista |

Tela de habilitação do filtro IP

Clique em Aplicar para aplicar as configurações ou Cancelar para cancelar as alterações.

#### 11.4. Atualizar firmware

Esta característica permite que o usuário atualize o firmware da câmera com as melhoras ou novas características do produto.

**Obs.:** não desligue a câmera durante a atualização.

**Atualizar:** os arquivos de atualizações de firmwares encontram-se disponíveis no site da Intelbras: *www.intelbras.com.br* quando houver atualizações. Busque pelo modelo da câmera e na guia *Suporte e Downloads* clique no link de Firmware. Baixe este arquivo em seu computador e na página de *Configurações da câmera*, no item *Manutenção>Atualizar Firmware* clique em *Procurar* e especifique o arquivo de firmware. Clique em *Atualizar*.

A câmera começará a atualização e reiniciará automaticamente quando a atualização for finalizada.

#### Tela para atualização do Firmware

#### 11.5. Configuração

Esta característica permite que o usuário salve um arquivo de configuração da câmera IP e em caso de urgência possa carregá-lo.

» Salvar: clique em Salvar para indicar o local onde se deseja salvar o arquivo de backup.

Clique em *Procurar* para indicar o local e o arquivo de configuração da câmera e clique em *Abrir* para carregar o arquivo de configuração de volta para a câmera IP.

| Configuração   |                         |                        |  |
|----------------|-------------------------|------------------------|--|
| Abrir / Salvar |                         |                        |  |
| Salvar         | Salvar                  |                        |  |
| Abrir          | Por favor, selecione um | rquivo de configuração |  |
|                | Abrir                   | Procurar               |  |

Tela para backup

**Obs.:** somente os caracteres de A-Z maiúsculos, de a-z minúsculos, \_ e 0-9 são permitidos no nome do arquivo de configuração. O caractere "espaço" também faz parte dos caracteres não permitidos.

É recomendado que se faça um backup da configuração de sua câmera sempre que a mesma for alterada.

#### 11.6. Padrão de fábrica

#### Software

Clique em Aplicar para reiniciar a câmera de rede para a configuração padrão de fábrica.

Usando a seleção dos campos é possível escolher ou não inicializar os itens: Idioma, Data e Tempo e a Configuração IP.

| Padrão de fáb     | rica                                                                                        |
|-------------------|---------------------------------------------------------------------------------------------|
| Padrão de fábric  | 1                                                                                           |
| Pressione o botão | Aplicar para restaurar a câmera para o padrão de fábrica, exceto as seguintes configurações |
| Configurações     | de idioma                                                                                   |
| Configurações     | de data e hora                                                                              |
| Configurações     | IP                                                                                          |
| Aplicar           |                                                                                             |
| Configurações     | IP<br>IP                                                                                    |

Tela de padrão de fábrica

#### Manual

Pressione o botão reset da câmera (consulte o item Produto>Visão Posterior) por, aproximadamente 10 segundos.

#### 11.7. Reiniciar

Esta função reinicia a câmera. Para reiniciar, siga o procedimento:

1. Clique em Aplicar para reiniciar, conforme a figura a seguir:

| Reiniciar |  |  |  |
|-----------|--|--|--|
| Reiniciar |  |  |  |
| Aplicar   |  |  |  |

Tela de ativação para reiniciar a câmera

2. Será apresentada uma mensagem perguntando "O dispositivo será reiniciado. Você tem certeza que deseja reiniciá-lo?" Clique em OK para continuar. A câmera levará cerca de 1 minuto para reiniciar.

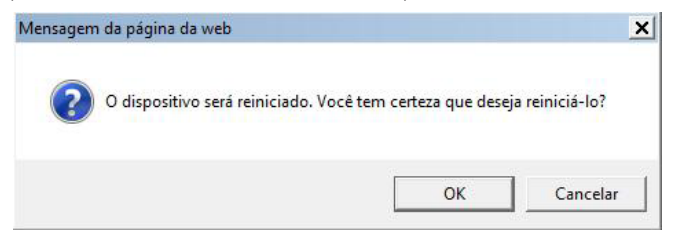

Mensagem para confirmação de reinício

#### 12.1. Log do sistema

O log apresenta todas as ações realizadas na câmera, seja pelo usuário ou pelo próprio sistema da câmera.

| Log do sistema                                                                                                    |   |
|----------------------------------------------------------------------------------------------------|---|
| INFO-AtualizaDHCP :Renovação de IP atribuído por DHCP realizada com sucesso, 10:59:49 2013-06-2<br>INFO-AtualizaDHCP :Renovação de IP atribuído por DHCP realizada com sucesso, 09:59:49 2013-06-2<br>INFO-Stream :Interompido streaming do catal [1] para host [10:88.99.69]; 09:58:30 2013-06-2<br>INFO-Stream :Interompido streaming do catal [1] para host [10:89.99, 09]; 09:58:30 2013-06-2<br>NOTICIA-ServidorWeb :Usuario [admin]' logado no [servidor web], 09:58:26 2013-06-2<br>INFO-AtualizaDHCP :Renovação de IP atribuído por DHCP realizada com sucesso, 08:59:49 2013-06-2<br>INFO-AtualizaDHCP :Renovação de IP atribuído por DHCP realizada com sucesso, 06:59:50 2013-06-2<br>INFO-AtualizaDHCP :Renovação de IP atribuído por DHCP realizada com sucesso, 06:59:50 2013-06-2<br>INFO-AtualizaDHCP :Renovação de IP atribuído por DHCP realizada com sucesso, 06:59:50 2013-06-2<br>INFO-AtualizaDHCP :Renovação de IP atribuído por DHCP realizada com sucesso, 06:59:40 2013-06-2<br>INFO-AtualizaDHCP :Renovação de IP atribuído por DHCP realizada com sucesso, 06:59:40 2013-06-2<br>INFO-AtualizaDHCP :Renovação de IP atribuído por DHCP realizada com sucesso, 06:59:40 2013-06-2<br>INFO-AtualizaDHCP :Renovação de IP atribuído por DHCP realizada com sucesso, 06:59:40 2013-06-2<br>INFO-AtualizaDHCP :Renovação de IP atribuído por DHCP realizada com sucesso, 06:59:20 2013-06-2<br>INFO-AtualizaDHCP :Renovação de IP atribuído por DHCP realizada com sucesso, 06:59:20 2013-06-2<br>INFO-AtualizaDHCP :Renovação de IP atribuído por DHCP realizada com sucesso, 06:59:20 2013-06-2<br>INFO-AtualizaDHCP :Renovação de IP atribuído por DHCP realizada com sucesso, 06:59:20 2013-06-2<br>INFO-AtualizaDHCP :Renovação de IP atribuído por DHCP realizada com sucesso, 06:59:20 2013-06-2<br>INFO-AtualizADHCP :Renovação de IP atribuído por DHCP realizada com sucesso, 06:59:20 2013-06-2<br>INFO-AtualizADHCP :Renovação de IP atribuído por DHCP realizada com sucesso, 04:59:20 2013-06-2<br>INFO-AtualizADHCP :Renovação de IP atribuído por DHCP realizada com sucesso, 04:59:20 2013-06-2<br>INFO-AtualizADHCP :Renovação | ^ |
| INFO-AtualizaDHCP :Renovação de IP atribuído por DHCP realizada com sucesso, 03:37:19 2013-06-2<br>INFO-AtualizaDHCP :Renovação de IP atribuído por DHCP realizada com sucesso, 03:27:20 2013-06-2<br>INFO-AtualizaDHCP :Renovação de IP atribuído por DHCP realizada com sucesso, 01:37:21 2013-06-2<br>INFO-AtualizaDHCP :Renovação de IP atribuído por DHCP realizada com sucesso, 07:37:23 2013-06-2<br>INFO-AtualizaDHCP :Renovação de IP atribuído por DHCP realizada com sucesso, 06:37:23 2013-06-2<br>INFO-AtualizaDHCP :Renovação de IP atribuído por DHCP realizada com sucesso, 06:37:23 2013-06-2<br>INFO-AtualizaDHCP :Renovação de IP atribuído por DHCP realizada com sucesso, 05:37:23 2013-06-2                                                                                                    | v |

Recuperar Salvar arquivo

Log do sistema em ordem cronológica

Esta página apresenta o log do sistema em ordem cronológica. O log do sistema é armazenado na área de buffer da câmera e será sobrescrito quando a área do buffer estiver cheia.

Clique em Recuperar para recuperar o log ou clique em Salvar arquivo pra salvar o log do sistema.

#### 12.2. Data e Hora

Esta página é destinada a configuração de data e hora da câmera que possui grande importância para que certas funções sejam realizadas de maneira adequada. Como exemplo, pode-se destacar a função que alterna os perfis da câmera entre *Dia e Noite* através destes parâmetros, nos campos *Gestão de Perfil / Agenda*.

**Modo:** selecione entre configuração manual, no campo *Definir Manualmente*, e *Sincronismo por servidor NTP*, no campo *Sincronizar com o servidor NTP* para escolher o modo que em a data e o horário da câmera serão atualizados.

- » **Definir manualmente:** selecionando esta opção os campos *Data, Hora* e *Sinc. com PC* se encontrarão habilitados para que o usuário defina manualmente estas as informações.
- » Data: informe os dados de dia, mês e ano que serão apresentados neste formato pela câmera.
- » Hora: informe os dados de horas, minutos e segundos que serão apresentados neste formato pela câmera.

Sinc. com PC: selecione esta opção caso deseje que a câmera sincronize sua data e hora com os dados oriundos de seu computador. Ao lado deste campo será apresentada a hora e data atual do seu computador.

| Sincronização do Tempo |                                                      |
|------------------------|------------------------------------------------------|
| Modo                   | •Definir manualmente OSincronizar com o servidor NTP |
| Data                   | 18 / 10 / 2013 (dd/mm/aaaa)                          |
| Hora                   | 16 : 0 : 50 (hh:mm:ss)                               |
| Sinc. com PC           | Clonar (Hora Atual: 18/10/2013 10:40:35)             |

Atualização de Data e Hora

**Sincronizar com o servidor NTP:** (Network Time Protocol) - selecionando esta opção os campos *Servidor NTP1* e *Servidor NTP2* se encontrarão habilitados para que o usuário informe o endereço dos servidores NTP.

- » Servidor NTP1: informe neste campo o endereço do primeiro servidor NTP, o qual a câmera utilizará para atualizar seus dados referentes à data e hora.
- » Servidor NTP2: informe neste campo o endereço do segundo servidor NTP, o qual a câmera utilizará para atualizar os dados, caso ocorra falha na solicitação com o servidor 1.

| Sincronização do Tempo |                      |
|------------------------|----------------------|
| Modo                   | ODefinir manualmente |
| Servidor NTP1          | time.nist.gov        |
| Servidor NTP2          | br.pool.ntp.org      |
|                        | Servidores NTP       |

#### Fuso horário

- » **Fuso horário:** selecione o local de referência para fuso-horário no menu. Neste menu há uma opção chamada *Definido pelo Usuário*, utilize-a caso não exista no menu o país que se pretende seguir a referência para o fuso.
- » País: descreva neste campo o nome do país que se pretende usar como referência para o fuso.
- » Fuso, horas e minutos: informe a hora e minuto que se deseja usar para o fuso do novo país que foi descrito no item anterior.

#### Horário de verão

- » Hor. de verão: ative ou desative a função Horário de Verão selecionando os campos Desabilitado e Habilitado.
- » Tipo: escolha no menu entre Data e Semana para definir o modo em que se deseja configurar a data de inicio e fim do horário de verão. Ao selecionar Data os parâmetros de configuração serão apresentados em Dia e Mês, caso seja selecionado Semana os parâmetros serão apresentados em Mês (1 a 12), Semana (1ª a 4ª, última) e Dia da Semana (Domingo a Segunda).

| Fuso horário     |                                  |
|------------------|----------------------------------|
| Fuso horário     | (GMT-3:00)Brasilia               |
| Pais             | Personalizar                     |
| Fuso             | Horas: +0 💌 Minutos: 00 💌        |
| Horário de Verão |                                  |
| Hor. de Verão    | Desabilitado C Habilitado Manual |
| Tipo             | Data 🗸                           |
| Data de Início   | Dia: 1 💌 Mês: 1 💌                |
| Fim              | Dia: 1 💌 Mês: 1 💌                |
| Aplicar Cancelar |                                  |

Fuso horário

Clique em Aplicar para aplicar as configurações ou Cancelar para cancelar as alterações.

**Obs.:** para um melhor funcionamento do Fuso Horário é necessário manter a câmera sincronizada com os servidores NTP. Vide Configuração de NTP.

#### 12.3. Salvar arquivo no diretório

| Salvar arqui   | vo no diretorio    |   |
|----------------|--------------------|---|
| Diretório para | o arquivo de vídeo |   |
|                |                    | _ |

| Diretório    | C:\Users\an048327\Documents\Intelbras | Procurar |
|--------------|---------------------------------------|----------|
| Diretório pa | ra o arquivo de foto                  |          |
| Diretório    | C:\Users\an048327\Documents\Intelbras | Procurar |
|              |                                       |          |

Escolha de diretório para salvar arquivos de Fotos e Vídeos

- » Diretório para o arquivo de vídeo: o destino para salvar os arquivos de gravação de vídeo. Clique em Procurar para especificar o diretório onde serão salvos os arquivos.
- » Diretório para o arquivo de foto: o destino para salvar os arquivos de foto. Clique em Procurar para especificar o diretório onde serão salvos os arquivos.

**Obs.:** alguns sistemas operacionais, como Windows 7<sup>®</sup> e Vista<sup>®</sup>, ainda permitem a escolha de um novo nome e local para os arquivos de Foto e Vídeo.

Clique em Aplicar para aplicar as configurações ou Cancelar para cancelar as alterações.

#### 12.4. Informações do dispositivo

» Informação do sistema: apresenta as informações completas do sistema da câmera.

| Informações do sistema |                   |
|------------------------|-------------------|
| Endereço MAC da LAN    | 20:10:7a:3b:88:c4 |
| Versão de Firmware     | v1.0.4.8          |
| Data do Firmware       | 06/26/2013 20:17  |
| Nome UPnP              | VIP BX1M-88c4     |
|                        |                   |

Página de informações gerais

» Configurações de rede: apresenta as configurações completas de rede da câmera.

| Configurações de rede   |               |  |  |
|-------------------------|---------------|--|--|
| Tipo de configuração IP | DHCP          |  |  |
| Endereço IP             | 10.88.99.60   |  |  |
| Máscara de Sub-rede     | 255.255.255.0 |  |  |
| Gateway                 | 10.88.99.254  |  |  |
| DNS primário            | 10.1.1.40     |  |  |
| DNS secundário          | 8.8.8.8       |  |  |
| UPnP                    | Habilitado    |  |  |
| DynDNS                  | Desabilitado  |  |  |
| TZO                     | Desabilitado  |  |  |
| IntelbrasDDNS           | Desabilitado  |  |  |

Página de informação de rede

» Configurações de vídeo/áudio: apresenta as informações completas sobre as configurações de vídeo e áudio da câmera.

| Configurações de v | ideo/áudio           |                |
|--------------------|----------------------|----------------|
| Stream 1           |                      |                |
|                    | Encoder de video     | H264           |
|                    | Resolução de video   | 1280x800(WXGA) |
|                    | Taxa de frames       | 25 fps         |
|                    | Taxa de bit do vídeo | 4000 Kbps      |
|                    | Encoder de áudio     | N/A            |
|                    | Multicast            | N/A            |
| Stream 2           |                      |                |
|                    | Encoder de vídeo     | MJPEG          |
|                    | Resolução de video   | 1280x800(WXGA) |
|                    | Taxa de frames       | 25 fps         |
|                    | Qualidade do video   | 3              |
|                    | Encoder de áudio     | N/A            |
|                    | Multicast            | N/A            |

Página de informação de vídeo/áudio

#### 12.5. Sair

Esta função permite que o usuário realize logout de seu usuário, o que permite maior segurança de sua conta e senha, lembre-se principalmente de sair sempre que realizar acesso à câmera em computadores públicos.

| Sair    |  |  |
|---------|--|--|
| Sair    |  |  |
| Aplicar |  |  |

Sair

» Sair: pressione este botão para sair da câmera.

**Obs.:** os usuários com permissão de visualizador e visualizador remoto não possuem acesso ao botão Sair, pois os mesmo não possuem acesso a configurações da câmera que possam influenciar em seu perfeito funcionamento.

## 13. Dúvidas frequentes

| Dúvida                                                                                          | Causa                                   | Solução                                                                                                    |
|-------------------------------------------------------------------------------------------------|-----------------------------------------|----------------------------------------------------------------------------------------------------|
| Não é possível fazer o login via internet                                                       | Falha de conexão à rede                 | Verifique se as conexões da sua câmera e PC estão corretas.<br>Verifique o IP da câmera e o cabo de rede.                       |
|                                                                                                 | Senha ou nome de usuário inválido       | Reset geral da câmera e utilizar o login padrão.*                                                                               |
| Não é possível acessar a câmera mesmo após<br>duplo clique utilizando o Intelbras IP Utility    | Rede de endereços IPs da<br>Câmera e PC | Verifique se o endereço IP da câmera, que o Intelbras IP Utility<br>apresenta, está na mesma rede lógica do endereço do seu PC. |
|                                                                                                 | Porta HTTP                              | Verifique se a câmera está utilizando a porta HTTP padrão:<br><i>80</i> .                                                       |
| O Intelbras IP Utility não encontra a câmera IP                                                 | Instalação física da câmera e PC        | Verifique se a câmera IP encontra-se conectada na mesma<br>rede física que seu PC.                                              |
| Não é possível visualizar o vídeo no navegador<br>Internet Explorer®                            | Ausência de complementos                | Verifique se o controle ActiveX foi instalado em seu<br>navegador ou se foi permitido a execução dos controles<br>ActiveX.      |
| Não é possível acessar a câmera através do<br>navegadores Mozilla Firefox® ou Google<br>Chrome® | Ausência de Plugin                      | Instalar plugin que permita uso dos recursos IE nestes<br>navegadores.                                                          |
|                                                                                                 | Erro de configuração                    | Habilitar formato de vídeo para MJPEG e transporte para<br>Transporte em HTTP.**                                                |
| Não consigo ouvir áudio utilizando os<br>navegadores Mozilla Firefox® ou Google<br>Chrome®      | Formato de vídeo MJPEG                  | O formato de vídeo MJPEG, que permite o acesso à câmera<br>através destes navegadores, não transmite áudio.                     |
| Não é possível obter endereço IP através de<br>PPPoE                                            | Tipo de autenticação                    | Verificar qual tipo de autenticação utilizado no Servidor ou<br>Modem PPPoE. A câmera utiliza autenticação PAP.                 |
| A câmera não consegue acessar a pasta<br>Samba configurada                                      | Permissão do diretório                  | Configure a pasta para que seu usuário tenha plenos poderes<br>sobre ela e ative o compartilhamento avançado.                   |

\*Realizar o reset da câmera fará com que todas as configurações retornem para o padrão de fábrica. Por este motivo tenha sempre um backup das configurações da mesma.

\*\*Estes navegadores possuem restrições quanto a certas configurações.

## Termo de garantia

Para a sua comodidade, preencha os dados abaixo, pois, somente com a apresentação deste em conjunto com a nota fiscal de compra do produto, você poderá utilizar os benefícios que lhe são assegurados.

| Nome do cliente:       |              |
|------------------------|--------------|
| Assinatura do cliente: |              |
| № da nota fiscal:      |              |
| Data da compra:        |              |
| Modelo:                | N° de série: |
| Revendedor:            |              |
|                        |              |

Fica expresso que esta garantia contratual é conferida mediante as seguintes condições:

- 1. Todas as partes, peças e componentes do produto são garantidos contra eventuais defeitos de fabricação que porventura venham a apresentar, pelo prazo de 1 (um) ano, sendo este prazo de 3 (três) meses de garantia legal mais 9 (nove) meses de garantia contratual, contado a partir da data de entrega do produto ao Senhor Consumidor, conforme consta na nota fiscal de compra do produto, que é parte integrante deste Termo em todo território nacional. Esta garantia contratual implica na troca gratuita das partes, peças e componentes que apresentarem defeito de fabricação, além da mão-de-obra utilizada nesse reparo. Caso não seja constatado defeito de fabricação, e sim defeito(s) proveniente(s) de uso inadequado, o Senhor Consumidor arcará com estas despesas.
- 2. Constatado o defeito, o Senhor Consumidor deverá imediatamente comunicar-se com o Serviço Autorizado mais próximo que consta na relação oferecida pelo fabricante somente estes estão autorizados a examinar e sanar o defeito durante o prazo de garantia aqui previsto. Se isto não for respeitado esta garantia perderá sua validade, pois o produto terá sido violado.
- 3. Na eventualidade do Senhor Consumidor solicitar o atendimento domiciliar, deverá encaminhar-se ao Serviço Autorizado mais próximo para consulta da taxa de visita técnica. Caso seja constatada a necessidade da retirada do produto, as despesas decorrentes, transporte, segurança de ida e volta do produto, ficam sob a responsabilidade do Senhor Consumidor.
- 4. A garantia perderá totalmente sua validade se ocorrer qualquer das hipóteses a seguir: a) se o defeito não for de fabricação, mas sim, ter sido causado pelo Senhor Consumidor ou terceiros estranhos ao fabricante; b) se os danos ao produto forem oriundos de acidentes, sinistros, agentes da natureza (raios, inundações, desabamentos, etc.), umidade, tensão na rede elétrica (sobretensão provocada por acidentes ou flutuações excessivas na rede), instalação/uso em desacordo com o Manual do Usuário ou decorrente do desgaste natural das partes, peças e componentes; c) se o produto tiver sofrido influência de natureza química, eletromagnética, elétrica ou animal (insetos, etc.); d) se o número de série do produto houver sido adulterado ou rasurado; e) se o aparelho houver sido violado.

Uso indevido do usuário: as senhas de acesso às informações do produto permitem o alcance e alteração de qualquer facilidade, como o acesso externo ao sistema da empresa para obtenção de dados e realizações de chamadas, portanto, é de suma importância que as senhas sejam disponibilizadas apenas àqueles que tenham autorização para uso, sob o risco de uso indevido.

Invasão de hackers: o produto possui configurações de segurança que podem ser habilitadas, conforme itens porta HTTPs e Filtro IP, todavia, é imprescindível que o usuário garanta a segurança da rede na qual o produto está instalado, haja vista que o fabricante não se responsabiliza pela invasão do produto via ataques de hackers e crackers.

Sendo estas condições deste Termo de Garantia complementar, a Intelbras S/A reserva-se o direito de alterar as características gerais, técnicas e estéticas de seus produtos sem aviso prévio.

O processo de fabricação deste produto não está coberto pelo sistema de gestão ambiental da Intelbras.

Todas as imagens deste manual são ilustrativas.

# intelbras

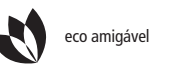

uma das melhores empresas para se trabalhar

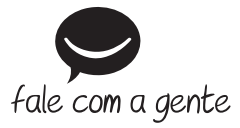

Suporte a clientes: (48) 2106 0006 Contato e chat: www.intelbras.com.br/suporte Sugestões, reclamações e rede autorizada: 0800 7042767

Intelbras S/A - Indústria de Telecomunicação Eletrônica Brasileira Rodovia BR 101, km 210 - Área Industrial - São José/SC - 88104-800 www.intelbras.com.br